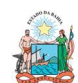

Governo do Estado da Bahia

#### ORIENTAÇÃO TÉCNICA Nº 049/2015 (EXCLUSIVA PARA O EXERCÍCIO 2015)

| Secretaria da Fazenda    | (EACLUSIVA PARA O EXERCICIO                                                    | 2015)                 |
|--------------------------|--------------------------------------------------------------------------------|-----------------------|
| FIPLAN-BA                | Sistema Integrado de Planejamento, Contabilidade e Finanças do Estado da Bahia | Versão1.0             |
| Unidades<br>Responsáveis | Unidades Orçamentárias e Unidades Gestoras                                     | Data:<br>02.02.2015   |
| Assunto                  | CONFERÊNCIA DE ABERTURAS DA RECEITA, DESPESA E PI                              | ROGRAMAÇÃO FINANCEIRA |

### SUMÁRIO

| 1. | Objetivo                                                                                                    | .3      |
|----|----------------------------------------------------------------------------------------------------|---------|
| 2. | Procedimentos                                                                                                    | .3      |
|    | A. ABERTURA DA DESPESA:                                                                                                    | .3      |
|    | <ul> <li>Centralizadora x Executora(s): validação do orçamento registrado na unidade<br/>centralizadora e nas unidades executoras (exclusivo para UO que possua dotaçã</li> </ul> | )<br>io |
|    |                                                                                                    | .3      |
|    | I. Verificar ABD na Centralizadora:                                                                                                    | .3      |
|    | II. Verificar NPO has Executoras:                                                                                                    | .5      |
|    |                                                                                                    | .7      |
|    | B. ABERTURA DA PROGRAMAÇÃO DA DESPESA                                                                                                    | . /     |
|    | Centralizadora x Executora(s): validação da programação financeira registrad                                                                                                    | la      |
|    | na unidade centralizadora e nas unidades executoras (exclusivo para UO que                                                                                                    | _       |
|    | possua dotação orçamentária):                                                                                                    | .7      |
|    | I. Verificar Programação Financeira na Centralizadora:                                                                                                    | .7      |
|    | II. Verificar Programação Financeira nas Executoras:                                                                                                    | .9      |
|    |                                                                                                    | 10      |
|    | C. ABERTURA DA RECEITA X ABERTURA DA DESPESA X ABERTURA DA<br>PROGRAMAÇÃO FINANCEIRA                                                                                              | ۲<br>11 |
|    | <ul> <li>Validação dos valores das aberturas (exclusivo para UO que possua dotação</li> </ul>                                                                                     | )       |
|    | orcamentária):                                                                                                    | 11      |
|    | I. Verificar ABR na Centralizadora:                                                                                                    | 11      |
|    | II. Confrontar A-I X B-I X C-I (ABR):                                                                                                    | 12      |
|    | III. CASOS ESPECIAIS:                                                                                                    | 12      |
|    | a) TRIBUNAL DE JUSTICA - FONTE 120                                                                                                    | 12      |
|    | b) FUNPREV - FONTE 209 (EC 19/2014)                                                                                                    | 13      |
|    | c) SEC X FAED - FONTE 108                                                                                                    | 13      |
|    | d) ENCARGOS GERAIS X FCBA - FONTE 151                                                                                                    | 13      |
|    | D. ABERTURA DA DESPESA NA UG (NPO) X ABERTURA DA                                                                                                    |         |
|    | PROGRAMAÇÃO DA DESPESA NA UG (NPD)                                                                                                    | 13      |
|    | • Validação do orçamento com a programação financeira nas UG executoras                                                                                                    |         |
|    | (exclusivo para UO que possua dotação orçamentária):                                                                                                    | 13      |
|    | E. ABERTURA DA DESPESA X BALANCETE MENSAL                                                                                                    | 13      |
|    | • Validação do registro contábil da abertura da despesa (exclusivo para UO que                                                                                                    | е       |
|    | possua dotação orçamentária):                                                                                                    | 13      |
|    | I. Identificar Valor da Dotação Inicial por dotação:                                                                                                    | 14      |
|    | II. Emitir FIP 215-A:                                                                                                    | 14      |
|    | III. Confrontar ABD X FIP 215-A:                                                                                                    | 15      |
|    | F. QUADRO DE DETALHAMENTO DA DESPESA – QDD X QUADRO DE                                                                                                    |         |
|    | DETALHAMENTO DA RECEITA – QDR                                                                                                    | 15      |
|    | I. CASOS ESPECIAIS:                                                                                                    | 19      |
|    | a) TRIBUNAL DE JUSTIÇA - FONTE 120                                                                                                    | 19      |
|    | b) TRIBUNAL DE CONTAS (DAF) E FAJ - FONTE 126                                                                                                    | 19      |
|    |                                                                                                    |         |

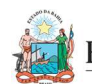

| Secretaria da Fazenda    | (EXCLUSIVA PARA O EXERCICIO 2015)                                              |                     |
|--------------------------|--------------------------------------------------------------------------------|---------------------|
| FIPLAN-BA                | Sistema Integrado de Planejamento, Contabilidade e Finanças do Estado da Bahia | Versão1.0           |
| Unidades<br>Responsáveis | Unidades Orçamentárias e Unidades Gestoras                                     | Data:<br>02.02.2015 |
| Assunto                  | CONFERÊNCIA DE ABERTURAS DA RECEITA, DESPESA E PROGRAMAÇÃO FINANCEIRA          |                     |

| $C_{j}$                                                                       |
|-------------------------------------------------------------------------------|
| • Para as unidades 11101 - APG da Secretaria de Educação e 11601 - Fundo      |
| de Assistência Educacional (FAED), para a fonte 108 - Cota-Parte do Salário   |
| Educação, deve ser feito o comparativo QDD x QDR totalizando as duas UO -     |
| pois a receita da fonte 108 está centralizada na UO 11101, enquanto a despesa |
| está nas duas UO20                                                            |
| d) ENCARGOS GERAIS X FCBA - FONTE 15120                                       |
| • Para a unidade 80101 - Encargos Gerais do Estado, para a fonte 151 - Cota-  |
| Parte do Fundo de Cultura da Bahia Devida aos Municípios, deve ser feito o    |
| comparativo QDD x QDR desconsiderando o valor desta fonte, pois a receita da  |
| fonte 151 está registrada na UO 22601 - Fundo de Cultura da Bahia20           |
| • Para a unidade 22601 - Fundo de Cultura da Bahia, deve ser abatido o valor  |
| publicado na LOA correspondente à despesa alocada na UO 80101 - Encargos      |
| Gerais do Estado da fonte 15120                                               |
| G. ABERTURA DA PROGRAMAÇÃO X BALANCETE MENSAL                                 |
| • Validação do registro contábil da abertura da programação financeira:20     |
|                                                                               |

| I.   | Obter Valor da Programação Financeira por destinação e grupo de despe | sa: |
|------|-----------------------------------------------------------------------|-----|
|      | 20                                                                    |     |
| II.  | Emitir FIP 215-A:                                                     | .20 |
| III. | Confrontar Valor da Programação Financeira X Limite para Concessão    |     |
| Em   | npenho:                                                               | .22 |
| H. A | BERTURA DA RECEITA X BALANCETE MENSAL                                 | .22 |
|      |                                                                       | ~ ~ |

- 3. Ánexo Único Lista de Fontes para Geração de Cotas Orçamentárias......24

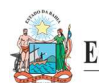

#### Governo do Estado da Bahia

#### ORIENTAÇÃO TÉCNICA Nº 049/2015 (EXCLUSIVA PARA O EXERCÍCIO 2015)

| Secretaria da Fazenda    |                                                                                | 2013)               |
|--------------------------|--------------------------------------------------------------------------------|---------------------|
| FIPLAN-BA                | Sistema Integrado de Planejamento, Contabilidade e Finanças do Estado da Bahia | Versão1.0           |
| Unidades<br>Responsáveis | Unidades Orçamentárias e Unidades Gestoras                                     | Data:<br>02.02.2015 |
| Assunto                  | CONFERÊNCIA DE ABERTURAS DA RECEITA, DESPESA E PROGRAMAÇÃO FINANCEIRA          |                     |

### 1. Objetivo

Estabelecer procedimentos para conferência das aberturas da receita, despesa e programação financeira, por meio das respectivas funcionalidades Abertura da Receita – ABR, Abertura da Despesa – ABD, Nota de Provisão Orçamentária (de Abertura) – NPO, Abertura da Programação da Despesa – APD e Abertura da Programação da Despesa na UG – NPD de LOA.

### 2. Procedimentos

Após a abertura da receita, despesa e programação financeira, procedimentos realizados pela Diretoria da Contabilidade Pública - DICOP, a Unidade Orçamentária deve realizar a análise comparativa das aberturas, conforme orientações a seguir.

#### A. ABERTURA DA DESPESA:

• Centralizadora x Executora(s): validação do orçamento registrado na unidade centralizadora e nas unidades executoras (exclusivo para UO que possua dotação orçamentária):

#### I. Verificar ABD na Centralizadora:

1. No Fiplan, selecionar o caminho DOCUMENTOS=> DESPESA => FIXAÇÃO => ABERTURA DA DESPESA (ABD) => CONSULTAR.

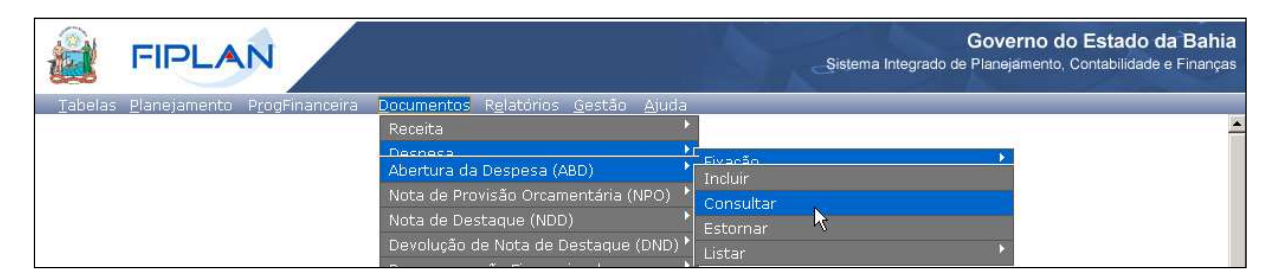

- 2. Na tela de consulta da Abertura da Despesa ABD, definir como Critérios para Filtro de Resultados os seguintes parâmetros:
  - Exercício: informar o exercício corrente
  - Indicativo de Situação = 1 Normal

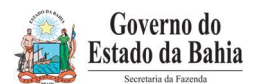

| Secretaria da Fazenda    | (EXCLUSIVA PARA O EXERCICIO 2015)                                              |                       |
|--------------------------|--------------------------------------------------------------------------------|-----------------------|
| FIPLAN-BA                | Sistema Integrado de Planejamento, Contabilidade e Finanças do Estado da Bahia | Versão1.0             |
| Unidades<br>Responsáveis | Unidades Orçamentárias e Unidades Gestoras                                     | Data:<br>02.02.2015   |
| Assunto                  | CONFERÊNCIA DE ABERTURAS DA RECEITA, DESPESA E P                               | ROGRAMAÇÃO FINANCEIRA |

#### 3. Clicar no botão Consultar, conforme indicado na figura a seguir.

| onsultar Abertura da Despesa (ABD) 515                                                                                                    |                                                                                                    | 56340591 - 09:54:17 02/02/2015 - Exercicio Logado: 2015 - UO: 131 |                                         |
|----------------------------------------------------------------------------------------------------|----------------------------------------------------------------------------------------------------|-------------------------------------------------------------------|-----------------------------------------|
| Critérios para filtro                                                                                                    | de resultados                                                                                                    |                                                                   |                                         |
| Campo                                                                                                    | Indicativo de situação (1-ABD r                                                                                                    | normal / 3-A                                                      | ABD estornado / 5-Documento de estorn 💌 |
| Operador                                                                                                    | Iqual a                                                                                                    |                                                                   |                                         |
| Valor                                                                                                    | Iguara                                                                                                    |                                                                   |                                         |
| Valor                                                                                                    |                                                                                                    |                                                                   |                                         |
|                                                                                                    |                                                                                                    | Adicionar                                                         |                                         |
| entered the are strength                                                                                                    | 203 - 2                                                                                                    |                                                                   |                                         |
| Critérios definidos p                                                                                                    | ara a consulta:                                                                                                    |                                                                   |                                         |
| Exercício Igual a 2013                                                                                                    | (1-ABD normal / 3-ABD estornad                                                                                                    | lo / 5-Docur                                                      | Remover                                 |
| Exercício Igual a 2013<br>Indicativo de situação                                                                                                    | (1-ABD normal / 3-ABD estornad                                                                                                    | lo / 5-Docur                                                      | mento de estorno) Igual a 1             |
| Exercício Igual a 2013<br>Indicativo de situação<br>Campos disponíveis                                                                                                    | (1-ABD normal / 3-ABD estornad<br>para Classificação                                                                                                    | lo / 5-Docur                                                      | Consulta Classificada por:              |
| Exercício Igual a 2013<br>Indicativo de situação<br>Campos disponíveis                                                                                                    | (1-ABD normal / 3-ABD estornad<br>para Classificação                                                                                                    | lo / 5-Docur                                                      | Consulta Classificada por:<br>N° ABD    |
| Exercício Igual a 2013<br>Indicativo de situação<br>Campos disponíveis<br>Nº ABD<br>Código da Unidade Or<br>Código da Unidade Or                                                 | (1-ABD normal / 3-ABD estornad<br>para Classificação<br>çamentária + Nº ABD                                                                                           | lo / 5-Docur                                                      | Consulta Classificada por:<br>N° ABD    |
| Exercício Igual a 2013<br>Indicativo de situação<br>Campos disponíveis<br>Nº ABD<br>Código da Unidade Or<br>Código da Unidade Or<br>Código da Unidade Or                         | (1-ABD normal / 3-ABD estornad<br>para Classificação<br>çamentária + Nº ABD<br>çamentária + Nome da UO<br>camentária + Data do Documento                              | lo / 5-Docur                                                      | Consulta Classificada por:<br>N° ABD    |
| Exercício Igual a 2013<br>Indicativo de situação<br>Campos disponíveis<br>Nº ABD<br>Código da Unidade Or<br>Código da Unidade Or<br>Código da Unidade Or<br>Código da Unidade Or | (1-ABD normal / 3-ABD estornad<br>para Classificação<br>çamentária + Nº ABD<br>çamentária + Nome da UO<br>çamentária + Pata do Documento<br>çamentária + Valor        | lo / 5-Docur                                                      | Consulta Classificada por:              |
| Exercício Igual a 2013<br>Indicativo de situação<br>Campos disponíveis<br>Nº ABD<br>Código da Unidade Or<br>Código da Unidade Or<br>Código da Unidade Or<br>Código da Unidade Or | (1-ABD normal / 3-ABD estornad<br><b>para Classificação</b><br>çamentária + Nº ABD<br>çamentária + Nome da UO<br>çamentária + Data do Documento<br>çamentária + Valor | lo / 5-Docur                                                      | Consulta Classificada por:              |
| Exercício Igual a 2013<br>Indicativo de situação<br>Campos disponíveis<br>Nº ABD<br>Código da Unidade Or<br>Código da Unidade Or<br>Código da Unidade Or<br>Código da Unidade Or | (1-ABD normal / 3-ABD estornad<br><b>para Classificação</b><br>çamentária + Nº ABD<br>çamentária + Nome da UO<br>çamentária + Data do Documento<br>çamentária + Valor | lo / 5-Docur                                                      | Consulta Classificada por:<br>N° ABD    |

#### 4. No resultado da consulta, clicar no botão Exportar.

| ar Abertura d                                            | a Despesa (ABD)                                                                                                    | 51556340591 - 10:00:11 02/02/2015 -                                                                                                    | Exercicio Logado; 2015 - UO                                                                                                    | : 131                                                                                                    |
|----------------------------------------------------------|----------------------------------------------------------------------------------------------------|----------------------------------------------------------------------------------------------------|----------------------------------------------------------------------------------------------------|----------------------------------------------------------------------------------------------------|
| ios utilizados                                           | na consulta:                                                                                                    |                                                                                                    |                                                                                                    |                                                                                                    |
| icio igual a 2013<br>itivo de situação<br>o da Unidade O | )<br>> (1-ABD normal / 3-ABD estor<br>rçamentária igual a 13101                                                                                                    | mado / 5-Documento de estorno) igual a Al                                                                                                    | BD normal                                                                                                    |                                                                                                    |
| ionar Coluna:<br>tado da consu                           | Selecionar Mostrar                                                                                                    | todos                                                                                                    |                                                                                                    |                                                                                                    |
| •                                                        | Página 1 de 4   Vi                                                                                                    | sualizando registro 1 a 30 de 104 D                                                                                                    |                                                                                                    |                                                                                                    |
| Exercício                                                | Nº ABD                                                                                                    | Orgão                                                                                                    | Nº ABD                                                                                                    | -                                                                                                    |
| 2013                                                     | 13101.0000.13.0000001-1                                                                                                    | 13 - Secretaria da Fazenda                                                                                                    |                                                                                                    |                                                                                                    |
| 2013                                                     | 13101.0000.13.0000002-1                                                                                                    | 13 - Secretaria da Fazenda                                                                                                    |                                                                                                    | E                                                                                                    |
| 2013                                                     | 13101.0000.13.0000003-8                                                                                                    | 13 - Secretaria da Fazenda                                                                                                    |                                                                                                    |                                                                                                    |
| 2013                                                     | 13101.0000.13.0000004-6                                                                                                    | 13 - Secretaria da Fazenda                                                                                                    |                                                                                                    |                                                                                                    |
| 2013                                                     | 13101.0000.13.0000005-4                                                                                                    | 13 - Secretaria da Fazenda                                                                                                    |                                                                                                    |                                                                                                    |
| 2013                                                     | 13101.0000.13.0000006-2                                                                                                    | 13 - Secretaria da Fazenda                                                                                                    |                                                                                                    |                                                                                                    |
| 2013                                                     | 13101.0000.13.0000007-0                                                                                                    | 13 - Secretaria da Fazenda                                                                                                    |                                                                                                    |                                                                                                    |
| 2013                                                     | 13101.0000.13.0000008-9                                                                                                    | 13 - Secretaria da Fazenda                                                                                                    |                                                                                                    |                                                                                                    |
| 2013                                                     | 13101.0000.13.0000009-7                                                                                                    | 13 - Secretaria da Fazenda                                                                                                    |                                                                                                    |                                                                                                    |
| 2013                                                     | 13101.0000.13.0000010-0                                                                                                    | 13 - Secretaria da Fazenda                                                                                                    |                                                                                                    |                                                                                                    |
| 2013                                                     | 13101.0000.13.0000011-9                                                                                                    | 13 - Secretaria da Fazenda                                                                                                    |                                                                                                    | 7                                                                                                    |
|                                                          | ios utilizados<br>cio igual a 2013<br>tivo de situação<br>o da Unidade Or<br>ionar Coluna:<br>tado da consu<br>Exercício<br>2013<br>2013<br>2013<br>2013<br>2013<br>2013<br>2013<br>2013 | ios utilizados na consulta:<br>cio igual a 2013<br>tivo de situação (1-ABD normal / 3-ABD estor<br>da Unidade Orçamentária igual a 13101<br>ionar Coluna: Selecionar Mostrar<br>tado da consulta:<br>Exercício Nº ABD<br>2013 13101.0000.13.0000001-1<br>2013 13101.0000.13.0000002-1<br>2013 13101.0000.13.0000004-6<br>2013 13101.0000.13.0000005-4<br>2013 13101.0000.13.0000005-4<br>2013 13101.0000.13.0000005-4<br>2013 13101.0000.13.0000007-0<br>2013 13101.0000.13.0000008-9<br>2013 13101.0000.13.0000008-9<br>2013 13101.0000.13.0000008-7<br>2013 13101.0000.13.0000009-7<br>2013 13101.0000.13.0000009-7<br>2013 13101.0000.13.0000000000000000000000 | ios utilizados na consulta:<br>cio igual a 2013<br>tivo de situação (1-ABD normal / 3-ABD estornado / 5-Documento de estorno) igual a A<br>o da Unidade Orçamentária igual a 13101<br>ionar Coluna: Selecionar Mostrar todos<br>tado da consulta: | ar Adertura da Despesa (ABD)       5130340391 * 1000111 02/02/2015 * Exercicio togada: 2013 * 00         ios utilizados na consulta: <ul> <li>cio igual a 2013</li> <li>tivo de situação (1-ABD normal / 3-ABD estornado / 5-Documento de estorno) igual a ABD normal</li> <li>a Unidade Orçamentária igual a 13101</li> </ul> ionar Coluna:       Selecionar       Mostrar todos         tado da consulta: <ul> <li>Página 1 de 4   Visualizando registro 1 a 30 de 104</li> <li> </li> <li> <ul> <li>Página 1 de 4   Visualizando registro 1 a 30 de 104</li> <li> <li> </li> <li> <ul> <li> <ul> <li>Yando Secretaria da Fazenda</li> <li> </li> <li> </li></ul> <li> <ul> <li> <li></li></li></ul></li></li></ul></li></li></ul></li></ul> |

5. Clicar no botão **SIM** para confirmar a exportação dos registros.

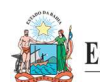

| Estado da Bahia<br>Secretaria da Fazenda | ORIENTAÇÃO TÉCNICA Nº 049/2015<br>(EXCLUSIVA PARA O EXERCÍCIO 2015)            |                     |
|------------------------------------------|--------------------------------------------------------------------------------|---------------------|
| FIPLAN-BA                                | Sistema Integrado de Planejamento, Contabilidade e Finanças do Estado da Bahia | Versão1.0           |
| Unidades<br>Responsáveis                 | Unidades Orçamentárias e Unidades Gestoras                                     | Data:<br>02.02.2015 |
| Assunto                                  | CONFERÊNCIA DE ABERTURAS DA RECEITA, DESPESA E PROGRAMAÇÃO FINANCEIRA          |                     |

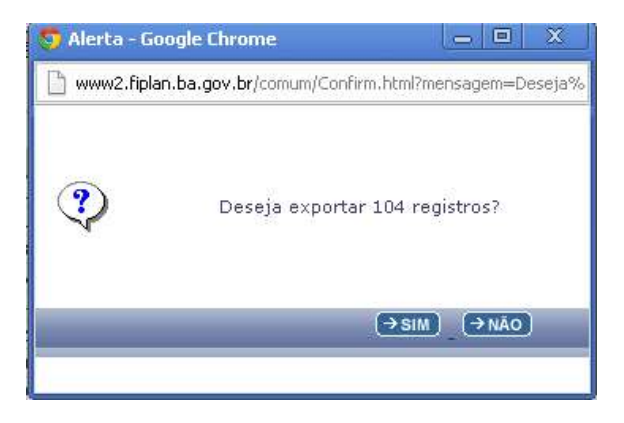

6. Será gerado um arquivo em Excel com todas as dotações registradas na Unidade Centralizadora (0000). Obter o somatório do Valor da Dotação Inicial de todas as dotações.

#### Verificar NPO nas Executoras: II.

1. No Fiplan, selecionar o caminho DOCUMENTOS => DESPESA => FIXAÇÃO => NOTA DE PROVISÃO ORÇAMENTÁRIA (NPO) => CONSULTAR.

|                                                      |                                                                                                    | Governo do Estado da Bahia<br>Sistema Integrado de Planejamento, Contabilidade e Finanças |
|------------------------------------------------------|----------------------------------------------------------------------------------------------------|-------------------------------------------------------------------------------------------|
| Tabelas <u>P</u> lanejamento P <u>r</u> ogFinanceira | Documentos Relatórios Gestão Ajuda<br>Receita<br>Despesa<br>Abertura da Despesa (ABD)<br>Nota de Provisão Orcamentária (NPO)<br>Nota de Destaque (NDD)<br>Devolução de Nota de Destaque (DND) | Fixação<br>Cadastramento (CDD)<br>Induir<br>Consultar<br>Estornar                         |

- 2. Na tela de consulta da Nota de Provisão Orçamentária NPO, definir como Critérios para Filtro de Resultados os seguintes parâmetros:
  - Exercício: informar o exercício corrente. .
  - Indicativo de Situação = 1 Normal
- 3. Clicar no botão **Consultar**, conforme indicado na figura a seguir.

|       | Governo do<br>Estado da Bahia |
|-------|-------------------------------|
| Compo | Secretaria da Fazenda         |

| Secretaria da Fazenda    | (EACLOSIVA PARA O EXERCICIO                                                    | 2015)               |
|--------------------------|--------------------------------------------------------------------------------|---------------------|
| FIPLAN-BA                | Sistema Integrado de Planejamento, Contabilidade e Finanças do Estado da Bahia | Versão1.0           |
| Unidades<br>Responsáveis | Unidades Orçamentárias e Unidades Gestoras                                     | Data:<br>02.02.2015 |
| Assunto                  | CONFERÊNCIA DE ABERTURAS DA RECEITA, DESPESA E PROGRAMAÇÃO FINANC              |                     |
|                          |                                                                                |                     |

| Campo                | Indicativo de Situação (1-NPO normal / 3 | -NPO estornada / 5-Doctº de Estorno) 💌 |
|----------------------|------------------------------------------|----------------------------------------|
| Operador<br>Valor    | Igual a 💌                                |                                        |
|                      | Adicionar                                |                                        |
| ritérios definidos p | ara a consulta:                          |                                        |
|                      |                                          | Limpar                                 |
|                      |                                          | Conculto Classificada nom              |
| ampos disponíveis    | para Classificação                       | NO NDO                                 |

#### 4. No resultado da consulta, clicar no botão Exportar.

| rite                        | rios utiliza                         | dos na consulta:                                                              |                                                                                                    |                                      |
|-----------------------------|--------------------------------------|-------------------------------------------------------------------------------|----------------------------------------------------------------------------------------------------|--------------------------------------|
| Exerc<br>ndic               | cício igual a<br>ativo de Situ       | 2013<br>Iação (1-NPO normal / 3-NPC                                           | ) estornada / 5-Doctº de Estorno) igual a NPO normal                                                                                         |                                      |
| eleo<br>lesu                | cionar Colu<br>Iltado da co          | na: Selecionar M<br>onsulta:<br>Página 1 de 31                                | 10strar todos                                                                                                    | 0                                    |
|                             | Exercício                            | Nº NPO                                                                        | UO Origem/Nome da Unidade Orçamentária de Ori                                                                                                | UG Origem/Nonr A                     |
| 1                           | 2013                                 | 01101.0000.13.0000001-9                                                       | 01101 - Secretaria da Assembleia Legislativa                                                                                                 | 0000 - Secretari                     |
| 2                           | 2013                                 | 01101.0000.13.0000002-7                                                       | 01101 - Secretaria da Assembleia Legislativa                                                                                                 | 0000 - Secretari E                   |
| 3                           | 2013                                 | 01101.0000.13.0000003-5                                                       | 01101 - Secretaria da Assembleia Legislativa                                                                                                 | 0000 - Secretari                     |
| 4                           | 2013                                 | 01101.0000.13.0000004-3                                                       | 01101 - Secretaria da Assembleia Legislativa                                                                                                 | 0000 - Secretari                     |
|                             | 2013                                 | 01101.0000.13.0000005-1                                                       | 01101 - Secretaria da Assembleia Legislativa                                                                                                 | 0000 - Secretari                     |
| 5                           | 2013                                 | 01101.0000.13.0000006-1                                                       | 01101 - Secretaria da Assembleia Legislativa                                                                                                 | 0000 - Secretari                     |
| 5                           |                                      | 01101.0000.13.0000007-8                                                       | 01101 - Secretaria da Assembleia Legislativa                                                                                                 | 0000 - Secretari                     |
| 5<br>6<br>7                 | 2013                                 |                                                                               |                                                                                                    | 0000 - Secretari                     |
| 5<br>6<br>7<br>8            | 2013<br>2013                         | 01101.0000.13.0000008-6                                                       | 01101 - Secretaria da Assembleia Legislativa                                                                                                 |                                      |
| 5<br>6<br>7<br>8<br>9       | 2013<br>2013<br>2013                 | 01101.0000.13.0000008-6<br>01101.0000.13.0000009-4                            | 01101 - Secretaria da Assembleia Legislativa<br>01101 - Secretaria da Assembleia Legislativa                                                 | 0000 - Secretari                     |
| 5<br>6<br>7<br>8<br>9<br>10 | 2013<br>2013<br>2013<br>2013<br>2013 | 01101.0000.13.0000008-6<br>01101.0000.13.0000009-4<br>01101.0000.13.0000010-8 | 01101 - Secretaria da Assembleia Legislativa<br>01101 - Secretaria da Assembleia Legislativa<br>01101 - Secretaria da Assembleia Legislativa | 0000 - Secretari<br>0000 - Secretari |

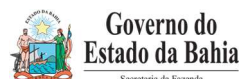

| Secretaria da Fazenda    | (EXCLUSIVA PARA O EXERCICIO                                                    | 2015)                 |
|--------------------------|--------------------------------------------------------------------------------|-----------------------|
| FIPLAN-BA                | Sistema Integrado de Planejamento, Contabilidade e Finanças do Estado da Bahia | Versão1.0             |
| Unidades<br>Responsáveis | Unidades Orçamentárias e Unidades Gestoras                                     | Data:<br>02.02.2015   |
| Assunto                  | CONFERÊNCIA DE ABERTURAS DA RECEITA, DESPESA E P                               | ROGRAMAÇÃO FINANCEIRA |

- 5. Clicar no botão **SIM** para confirmar a exportação dos registros.
- 6. Será gerado um arquivo em Excel com todas as dotações registradas nas Unidades Executoras. Obter o somatório do Valor NPO de todas as dotações.

#### III. Confrontar A-I X A-II:

 Comparar o total das dotações obtido na consulta de ABD com o total de dotações obtido na consulta de NPO, cujos valores têm que estar iguais. Se houver divergência, identificá-la e entrar em contato com a Dicop.

#### B. ABERTURA DA PROGRAMAÇÃO DA DESPESA

• Centralizadora x Executora(s): validação da programação financeira registrada na unidade centralizadora e nas unidades executoras (*exclusivo para UO que possua dotação orçamentária*):

#### I. Verificar Programação Financeira na Centralizadora:

1. No Fiplan, selecionar o caminho **PROGFINANCEIRA => PROGRAMA FISCAL => ABERTURA** LOA (APD) => CONSULTAR.

|                                                                 |                                | Governo do Estado da Bahia<br>Sistema Integrado de Planejamento, Contabilidade e Finanças |
|-----------------------------------------------------------------|--------------------------------|-------------------------------------------------------------------------------------------|
| <u>Iabelas Planejamento ProgFinanceira</u> Documentos Relatório | s <u>G</u> estão <u>Aj</u> uda |                                                                                           |
| Programa Fiscal (APD/NPD)                                       | Abertura LOA (APD)             | Translation                                                                               |
| Reprogramação (NPD)                                             | Abertura UG (NPD)              |                                                                                           |
| Replanejamento Financeiro (PMD)                                 | Consultar                      | Estomar                                                                                   |

- 2. Na tela de consulta da Abertura da Programação da Despesa APD, definir como Critérios para Filtro de Resultados os seguintes parâmetros:
  - Exercício: informar o exercício corrente.
  - Indicativo de Situação = 1 Normal
- 3. Clicar no botão **Consultar**, conforme indicado na figura a seguir.

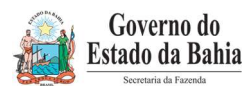

| Secretaria da Fazenda    | (EACLOSIVA PARA O EXERCICIO                                                    | 2015)                 |
|--------------------------|--------------------------------------------------------------------------------|-----------------------|
| FIPLAN-BA                | Sistema Integrado de Planejamento, Contabilidade e Finanças do Estado da Bahia | Versão1.0             |
| Unidades<br>Responsáveis | Unidades Orçamentárias e Unidades Gestoras                                     | Data:<br>02.02.2015   |
| Assunto                  | CONFERÊNCIA DE ABERTURAS DA RECEITA, DESPESA E PI                              | ROGRAMAÇÃO FINANCEIRA |

| Campo                                                                                                    | 1                                                                                                    |                                      |
|----------------------------------------------------------------------------------------------------|----------------------------------------------------------------------------------------------------|--------------------------------------|
| Onerador                                                                                                    | Indicativo de Situação (1-Normal / 2-E                                                                                 | stornado / 5-Documento de Estorno) 💌 |
| Operador                                                                                                    | Igual a                                                                                                    |                                      |
| Valor                                                                                                    |                                                                                                    |                                      |
|                                                                                                    | Adi                                                                                                    | cionar                               |
|                                                                                                    | 2.440                                                                                                    |                                      |
| ritérios definidos pa<br>xercício Igual a 2013                                                                                                    | ra a consulta:                                                                                                    | Remover                              |
| ritêrios definidos pa<br>xercício Igual a 2013<br>ndicativo de Situação (                                                                           | ra a consulta:<br>1-Normal / 2-Estornado / 5-Documento (                                                               | de Estorno) Igual a 1                |
| ritérios definidos pa<br>Exercício Igual a 2013<br>Indicativo de Situação (<br>ampos disponíveis p                                                  | ra a consulta:<br>1-Normal / 2-Estornado / 5-Documento (<br>ara Classificação                                          | de Estorno) Igual a 1                |
| ritérios definidos pa<br>Exercício Igual a 2013<br>Indicativo de Situação (<br>ampos disponíveis p<br>Vúmero do Documento<br>Zódigo da Unidade Orça | ra a consulta:<br>1-Normal / 2-Estornado / 5-Documento d<br>para Classificação<br>amentária + Código da Unidade Gestor | de Estorno) Igual a 1                |

4. No resultado da consulta, clicar no botão Exportar.

|              | rios utilizado                  | os na consulta:                                            |                              |                |                         |   |
|--------------|---------------------------------|------------------------------------------------------------|------------------------------|----------------|-------------------------|---|
| ndic<br>nida | ativo de Situa<br>ade Orçamenta | ris<br>ção (1-Normal / 2-Estornado /<br>ária igual a 13101 | 5-Documento de Estorno) igua | ıl a Normal    |                         |   |
| eleo         | cionar Colun                    | a: Selecionar Mostr                                        | ar todos                     |                |                         |   |
| esu          | ltado da con                    | sulta:                                                     | 3   Visualizando registro 1  | L a 30 de 69 🚺 | 3 (1)                   |   |
|              | Exercício                       | Número APD                                                 | Número APD Estorno/Estor     | Movimentação   | Unidade Orçamentária    |   |
| 1            | 2013                            | 13101.0000.13.0000001-5                                    |                              | Valor Adição   | 13101 - Diretoria Geral |   |
| 2            | 2013                            | 13101.0000.13.0000001-5                                    |                              | Valor Adição   | 13101 - Diretoria Geral | = |
| 3            | 2013                            | 13101.0000.13.0000001-5                                    |                              | Valor Adição   | 13101 - Diretoria Geral |   |
| 4            | 2013                            | 13101.0000.13.0000001-5                                    |                              | Valor Adição   | 13101 - Diretoria Geral |   |
| 5            | 2013                            | 13101.0000.13.0000001-5                                    |                              | Valor Adição   | 13101 - Diretoria Geral |   |
| 6            | 2013                            | 13101.0000.13.0000002-3                                    |                              | Valor Adição   | 13101 - Diretoria Geral |   |
| 7            | 2013                            | 13101.0000.13.0000002-3                                    |                              | Valor Adição   | 13101 - Diretoria Geral |   |
| 8            | 2013                            | 13101.0000.13.0000002-3                                    |                              | Valor Adição   | 13101 - Diretoria Geral |   |
| 9            | 2013                            | 13101.0000.13.0000002-3                                    |                              | Valor Adição   | 13101 - Diretoria Geral |   |
| 10           | 2013                            | 13101.0000.13.0000002-3                                    |                              | Valor Adição   | 13101 - Diretoria Geral |   |
|              | 2013                            | 13101.0000.13.0000002-3                                    |                              | Valor Adicão   | 13101 - Diretoria Geral |   |

- 5. Clicar no botão **SIM** para confirmar a exportação dos registros.
  - Será gerado um arquivo em Excel com os valores da programação financeira registrada na Unidade Centralizadora (0000). Obter o somatório do Valor da programação financeira.

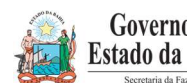

#### Governo do **ORIENTAÇÃO TÉCNICA Nº 049/2015** Estado da Bahia (EXCLUSIVA PARA O EXERCÍCIO 2015) Sistema Integrado de Planejamento, Contabilidade e Finanças **FIPLAN-BA** Versão1.0 do Estado da Bahia Unidades Data: Unidades Orçamentárias e Unidades Gestoras Responsáveis 02.02.2015 Assunto CONFERÊNCIA DE ABERTURAS DA RECEITA, DESPESA E PROGRAMAÇÃO FINANCEIRA

#### II. Verificar Programação Financeira nas Executoras:

1. No Fiplan, selecionar o caminho PROGFINANCEIRA => PROGRAMA FISCAL => ABERTURA UG (NPD) => CONSULTAR.

|                                                       |                           | Governo do Estado da Bahia<br>Sistema Integrado de Planejamento, Contabilidade e Finanças |
|-------------------------------------------------------|---------------------------|-------------------------------------------------------------------------------------------|
| Tabelas Planejamento ProgFinanceira Documentos Relató | rios <u>G</u> estão Ajuda |                                                                                           |
| Programa Piscai (APD/NPD)                             | Abertura LOA (APD)        |                                                                                           |
| Replanejamento Financeiro (PMD)                       | Abertura UG (NPD)         | Incluir                                                                                   |
|                                                       | Consultar                 | Estornar                                                                                  |
|                                                       |                           | Consultar                                                                                 |

- 2. Na tela de consulta da Abertura da Programação da Despesa UG NPD, definir como Critérios para Filtro de Resultados os seguintes parâmetros:
  - Exercício: informar o exercício corrente. •
  - Indicativo de Situação = 4 Deferido Sefaz •
- 3. Clicar no botão **Consultar**, conforme indicado na figura a seguir.

|   |                                                                                                    | ,                                          |                                          |
|---|----------------------------------------------------------------------------------------------------|--------------------------------------------|------------------------------------------|
|   | Critérios para filtro de resultados                                                                                                    |                                            |                                          |
|   | Campo                                                                                                    | Indicativo de Situação (1-Registrado / 2-E | ncaminhado / 3-Deferido UO / 4-Deferid 💽 |
|   | Operador                                                                                                    | Igual a                                    | 10 10 12 10 12 10 1                      |
|   | Valor                                                                                                    |                                            |                                          |
|   |                                                                                                    |                                            | Adicionar                                |
|   |                                                                                                    |                                            | Adicionar                                |
|   | Critérios definidos para a consulta:                                                                                                    |                                            |                                          |
|   |                                                                                                    |                                            |                                          |
| - | Campos disponíveis para Classificação                                                                                                    |                                            |                                          |
|   | Campos disponíveis para Classificação<br>№ NPD                                                                                                  |                                            |                                          |
|   | Campos disponíveis para Classificação<br>Nº NPD<br>Nº NPO + Nº NPD                                                                              |                                            | <b>*</b>                                 |
|   | Campos disponíveis para Classificação<br>№ NPD<br>№ NPO + № NPD<br>№ NDD + № NPD<br>№ DND + № NPD                                               |                                            | ,<br>II                                  |
|   | Campos disponíveis para Classificação<br>№ NPD<br>№ NPO + № NPD<br>№ NDD + № NPD<br>№ DND + № NPD<br>Código da Unidade Orçamentária + Código d  | a Unidade Gestora + Nº NPD                 |                                          |
| _ | Campos disponíveis para Classificação<br>№ NPD<br>№ NPO + № NPD<br>№ NDD + № NPD<br>№ DND + № NPD<br>Código da Unidade Orçamentária + Código d  | a Unidade Gestora + Nº NPD                 | THE T                                    |
|   | Campos disponíveis para Classificação<br>№ NPD<br>№ NPO + № NPD<br>№ NDD + № NPD<br>Nº DND + № NPD<br>Código da Unidade Orçamentária + Código d | a Unidade Gestora + Nº NPD                 |                                          |

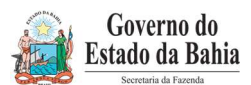

| Secretaria da Fazenda    | (EXCLUSIVA PARA O EXERCICIO                                                    | 2015)               |  |
|--------------------------|--------------------------------------------------------------------------------|---------------------|--|
| FIPLAN-BA                | Sistema Integrado de Planejamento, Contabilidade e Finanças do Estado da Bahia | Versão1.0           |  |
| Unidades<br>Responsáveis | Unidades Orçamentárias e Unidades Gestoras                                     | Data:<br>02.02.2015 |  |
| Assunto                  | CONFERÊNCIA DE ABERTURAS DA RECEITA, DESPESA E PROGRAMAÇÃO FINANCEIRA          |                     |  |

#### 4. No resultado da consulta, clicar no botão Exportar.

| Exerci<br>Indica<br>Deferi<br>Unida<br>Tipo d | icio igual a 20<br>tivo de Situa<br>ido SEFAZ<br>de Orçamenta<br>le documento | os na consulta:<br>113<br>3ão (1-Registrado / 2-Encamin<br>ária igual a 13101<br>(1-Abertura LOA) igual a Abei | hado / 3-Deferido UC<br>rtura LOA | ) / 4-Deferido | SEFAZ / 5-Indefe | rido UO / 6-Indeferido | SEFAZ / |
|-----------------------------------------------|-------------------------------------------------------------------------------|----------------------------------------------------------------------------------------------------|-----------------------------------|----------------|------------------|------------------------|---------|
| Selec<br>Resul                                | ionar Colun<br>tado da con                                                    | a: Selecionar Most                                                                                             | rar todos                         | Página 1 d     | e 4   Visualizan | do registro 1 a 30 de  | 108     |
|                                               | Exercício                                                                     | Número do Documento                                                                                            | Situação                          | Tipo de d      | Data de criaç    | Data de encaminh       | Data    |
| 1                                             | 2013                                                                          | 13101.0001.13.0000001                                                                                          | Deferido SEFAZ                    | Abertura       | 02/01/2013       |                        |         |
| 2                                             | 2013                                                                          | 13101.0001.13.0000001                                                                                          | Deferido SEFAZ                    | Abertura       | 02/01/2013       |                        |         |
| 3                                             | 2013                                                                          | 13101,0001,13,0000001                                                                                          | Deferido SEFAZ                    | Abertura       | 02/01/2013       |                        |         |
| 4                                             | 2013                                                                          | 13101.0001.13.0000001                                                                                          | Deferido SEFAZ                    | Abertura       | 02/01/2013       |                        |         |
| 5                                             | 2013                                                                          | 13101.0001.13.0000001                                                                                          | Deferido SEFAZ                    | Abertura       | 02/01/2013       |                        |         |
| 6                                             | 2013                                                                          | 13101.0001.13.0000001                                                                                          | Deferido SEFAZ                    | Abertura       | 02/01/2013       |                        |         |
| 7                                             | 2013                                                                          | 13101.0001.13.0000001                                                                                          | Deferido SEFAZ                    | Abertura       | 02/01/2013       |                        |         |
| 8                                             | 2013                                                                          | 13101.0001.13.0000001                                                                                          | Deferido SEFAZ                    | Abertura       | 02/01/2013       |                        |         |
| 9                                             | 2013                                                                          | 13101.0001.13.0000001                                                                                          | Deferido SEFAZ                    | Abertura       | 02/01/2013       |                        |         |
| 10                                            | 2013                                                                          | 13101.0001.13.0000001                                                                                          | Deferido SEFAZ                    | Abertura       | 02/01/2013       |                        |         |
|                                               | 2013                                                                          | 13101.0001.13.0000001                                                                                          | Deferido SEFAZ                    | Abertura       | 02/01/2013       |                        |         |

- 5. Clicar no botão **SIM** para confirmar a exportação dos registros.
- 6. Será gerado um arquivo em Excel com os valores da programação financeira nas Unidades Executoras. Obter o somatório do Valor da programação financeira.

#### III. Confrontar B-I X B-II:

1. Comparar o total da programação financeira obtido na APD com o total da programação financeira obtido na NPD, cujos valores têm que estar iguais. Se houver divergência, identificá-la e entrar em contato com a Dicop.

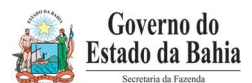

| Secretaria da Fazenda    | (EXCLUSIVA PARA O EXERCICIO                                                    | 2015)               |
|--------------------------|--------------------------------------------------------------------------------|---------------------|
| FIPLAN-BA                | Sistema Integrado de Planejamento, Contabilidade e Finanças do Estado da Bahia | Versão1.0           |
| Unidades<br>Responsáveis | Unidades Orçamentárias e Unidades Gestoras                                     | Data:<br>02.02.2015 |
| Assunto                  | CONFERÊNCIA DE ABERTURAS DA RECEITA, DESPESA E PROGRAMAÇÃO FINANCEIRA          |                     |

C. ABERTURA DA RECEITA X ABERTURA DA DESPESA X ABERTURA DA PROGRAMAÇÃO FINANCEIRA

- Validação dos valores das aberturas (exclusivo para UO que possua dotação orçamentária):
- I. Verificar ABR na Centralizadora:
- 1. No Fiplan, selecionar o caminho DOCUMENTOS => RECEITA => FIXAÇÃO => ABERTURA DA RECEITA (ABR) => CONSULTAR.

|                                                            |                                                                                        | Governo do Estado da Bahia<br>Sistema Integrado de Planejamento, Contabilidade e Finanças |
|------------------------------------------------------------|----------------------------------------------------------------------------------------|-------------------------------------------------------------------------------------------|
| <u>T</u> abelas <u>P</u> lanejamento P <u>r</u> ogFinancei | a <u>Documentos Re</u> latórios <u>G</u> estão<br>Receita<br>Abertura da Receita (ABR) | Ajuda                                                                                     |
|                                                            | Transmissão Eletrônica                                                                 | Consultar<br>Estornar<br>Listar                                                           |

Na tela de consulta da Abertura da Receita – ABR, definir como Critérios para Filtro de Resultados os seguintes parâmetros:

- Exercício: informar o exercício corrente
- Código da Unidade Orçamentária: informar o Código da UO utilizada
- Indicativo de Situação = 1 Normal
- 2. Clicar no botão Consultar, conforme indicado na figura a seguir.

| Critérios para filtro de                                                                                                    | resultados                                                                                                    |                                                                      |
|----------------------------------------------------------------------------------------------------|----------------------------------------------------------------------------------------------------|----------------------------------------------------------------------|
| Campo                                                                                                    | Indicativo de Situação (1-ABR Normal / 3-AB                                                                                                    | R Estornado / 5-Doctº de Estorno) 💌                                  |
| Operador<br>Valor                                                                                                    | Igual a 💌                                                                                                    |                                                                      |
|                                                                                                    | Adiciona                                                                                                    |                                                                      |
|                                                                                                    |                                                                                                    |                                                                      |
| critérios definidos par                                                                                                    | a a consulta:                                                                                                    |                                                                      |
| <b>Critérios definidos par</b><br>Exercício Igual a 2013<br>Indicativo de <mark>Situação (1</mark>                                                                                              | a a consulta:<br>-ABR Normal / 3-ABR Estornado / 5-Doctº de                                                                                                    | Estorno) Igual a 1                                                   |
| Critérios definidos par<br>Exercício Igual a 2013<br>Indicativo de Situação (1<br>Campos disponíveis pa                                                                                         | a a consulta:<br>-ABR Normal / 3-ABR Estornado / 5-Doctº de<br>ura Classificação                                                                                                    | Estorno) Igual a 1                                                   |
| Critérios definidos par<br>Exercício Igual a 2013<br>Indicativo de Situação (1<br>Campos disponíveis pa<br>Nº ABR<br>Código da Unidade Orça<br>Código da Unidade Orça<br>Código da Unidade Orça | a a consulta:<br>-ABR Normal / 3-ABR Estornado / 5-Doctº de<br>ara Classificação<br>mentária + Nº ABR<br>entária + Nº ABR<br>mentária + Data do Documento (ABR)<br>mentária + Valor da Receita Inicial | Estorno) Igual a 1<br>Limpar<br>Consulta Classificada por:<br>Nº ABR |

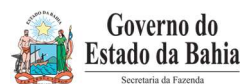

| Secretaria da Fazenda    | (EXCLUSIVA PARA O EXERCICIO 2015)                                              |                     |  |
|--------------------------|--------------------------------------------------------------------------------|---------------------|--|
| FIPLAN-BA                | Sistema Integrado de Planejamento, Contabilidade e Finanças do Estado da Bahia | Versão1.0           |  |
| Unidades<br>Responsáveis | Unidades Orçamentárias e Unidades Gestoras                                     | Data:<br>02.02.2015 |  |
| Assunto                  | CONFERÊNCIA DE ABERTURAS DA RECEITA, DESPESA E PROGRAMAÇÃO FINANCEIRA          |                     |  |

#### 3. No resultado da consulta, clicar no botão Exportar.

| xer  | cício igual a | 2013     | consulta:                         |                      |                                |                       |
|------|---------------|----------|-----------------------------------|----------------------|--------------------------------|-----------------------|
| ndic | ativo de Situ | ação (1- | -ABR Normal / 3-ABR Estornado / 5 | -Doct <sup>o</sup> d | de Estorno) igual a ABR Normal |                       |
|      |               |          |                                   |                      |                                |                       |
|      |               |          |                                   |                      |                                |                       |
| _    |               |          |                                   |                      |                                |                       |
|      |               |          |                                   |                      |                                |                       |
| ele  | cionar Colu   | na:      | Selecionar Mostrar todos          |                      |                                |                       |
|      | the de de se  |          |                                   |                      |                                |                       |
| esu  | ittado da co  | onsuita: |                                   |                      |                                | en) en                |
| -    | -             |          | Pagina 1 de 319   Visua           | ilizand              | o registro 1 a 30 de 9559      |                       |
| _    | Exercicio     | 00       | Nome da Unidade Orçamentaria      | UG                   | Nome da Unidade Gest           | Nº AB 🔺               |
| 1    | 2013          | 01101    | Secretaria da Assembleia Legis    | 0000                 | Secretaria da Assemblei        | 01101.0000.13.0000001 |
| 2    | 2013          | 01101    | Secretaria da Assembleia Legis    | 0000                 | Secretaria da Assemblei        | 01101.0000.13.0000002 |
| 3    | 2013          | 01101    | Secretaria da Assembleia Legis    | 0000                 | Secre yia da Assemblei         | 01101.0000.13.0000003 |
| 4    | 2013          | 01101    | Secretaria da Assembleia Legis    | 0000                 | Secretaria da Assemblei        | 01101.0000.13.0000004 |
| 5    | 2013          | 01101    | Secretaria da Assembleia Legis    | 0000                 | Secretaria da Assemblei        | 01101.0000.13.000005  |
| 6    | 2013          | 01101    | Secretaria da Assembleia Legis    | 0000                 | Secretaria da Assemblei        | 01101.0000.13.0000006 |
| 7    | 2013          | 01101    | Secretaria da Assembleia Legis    | 0000                 | Secretaria da Assemblei        | 01101.0000.13.0000007 |
| 8    | 2013          | 01101    | Secretaria da Assembleia Legis    | 0000                 | Secretaria da Assemblei        | 01101.0000.13.0000008 |
| 9    | 2013          | 01101    | Secretaria da Assembleia Legis    | 0000                 | Secretaria da Assemblei        | 01101.0000.13.0000009 |
| 10   | 2013          | 01101    | Secretaria da Assembleia Legis    | 0000                 | Secretaria da Assemblei        | 01101.0000.13.0000010 |
|      | 2013          | 01101    | Secretaria da Assembleia Legis    | 0000                 | Secretaria da Assemblei        | 01101 0000 13 0000011 |
| 11   | LOID          | 01101    | average as resounded coulds:      | 0000                 | ocorecente ou Addemonation     | 01101000011010000011  |

- 4. Clicar no botão **SIM** para confirmar a exportação dos registros.
- 5. Será gerado um arquivo em Excel com todas as receitas registradas na Unidade Centralizadora (0000). Obter o somatório do Valor da Receita de todas as naturezas da receita.

#### II. Confrontar A-I X B-I X C-I (ABR):

 Comparar o total das dotações obtido na consulta da ABD (item A - I - 6.) com o total da programação financeira obtido na consulta da APD (item B - I - 6) e com o total da receita obtido na consulta da ABR, cujos valores têm que estar iguais. Se houver divergência, identificá-la e entrar em contato com a Dicop.

#### III. CASOS ESPECIAIS:

- a) TRIBUNAL DE JUSTIÇA FONTE 120
- Nas unidades 04101 Secretaria do Tribunal de Justiça, 04102 Corregedoria Geral da Justiça e 04601 - Fundo de Aparelho Judiciário, para a fonte **120 - Taxas Vinculadas ao Poder** Judiciário, deve ser feito o comparativo da ABD x ABR x APD totalizando no órgão 04 -Tribunal de Justiça (04101+04102+04601), pois a receita da fonte 120 está centralizada na UO 04101, enquanto a despesa está nas três orçamentárias.

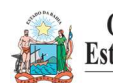

| Secretaria da Fazenda    | (EXCLUSIVA PARA O EXERCICIO 2015)                                              |                     |  |
|--------------------------|--------------------------------------------------------------------------------|---------------------|--|
| FIPLAN-BA                | Sistema Integrado de Planejamento, Contabilidade e Finanças do Estado da Bahia | Versão1.0           |  |
| Unidades<br>Responsáveis | Unidades Orçamentárias e Unidades Gestoras                                     | Data:<br>02.02.2015 |  |
| Assunto                  | CONFERÊNCIA DE ABERTURAS DA RECEITA, DESPESA E PROGRAMAÇÃO FINANCEIRA          |                     |  |

#### b) FUNPREV - FONTE 209 (EC 19/2014)

 Para a unidade 09603 - Fundo Financeiro da Previdência Social dos Servidores Públicos do Estado da Bahia - FUNPREV, para a fonte 0.209.000000 - ROYALTIES-EC 19/2014, deve ser apurado o valor da ABR somando todas as naturezas de receitas, exceto a redutora 9.7.2.1.22.30.02 - Dedução da Receita Cota Parte Produção Petróleo EC19/14. Do total apurado da ABR desta destinação, deve-se abater o somatório das receitas redutoras.

#### c) SEC X FAED - FONTE 108

 Para as unidades 11101 - APG da Secretaria de Educação e 11601 - Fundo de Assistência Educacional (FAED), para a fonte 108 - Cota-Parte do Salário Educação, deve ser feito o comparativo da ABD x ABR x APD totalizando as duas UO - pois a receita da fonte 108 está centralizada na UO 11101, enquanto a despesa está nas duas UO.

#### d) ENCARGOS GERAIS X FCBA - FONTE 151

- Para a unidade 80101 Encargos Gerais do Estado, para a fonte 151 Cota-Parte do Fundo de Cultura da Bahia Devida aos Municípios, deve ser feito o comparativo ABD x ABR x APD desconsiderando o valor desta fonte, pois a receita da fonte 151 está registrada na UO 22601 - Fundo de Cultura da Bahia.
- Para a unidade 22601 Fundo de Cultura da Bahia, deve ser abatido o valor publicado na LOA correspondente à despesa alocada na UO 80101 - Encargos Gerais do Estado da fonte 151.

# D. ABERTURA DA DESPESA NA UG (NPO) X ABERTURA DA PROGRAMAÇÃO DA DESPESA NA UG (NPD)

- Validação do orçamento com a programação financeira nas UG executoras (exclusivo para UO que possua dotação orçamentária):
- 1. A partir dos dados gerados por meio da consulta da Nota de Provisão no item A II 6, obter o total das dotações para cada unidade executora.
- A partir dos dados gerados por meio da consulta da Abertura da Programação da Despesa UG NPD no item B - II – 6, obter o total da programação financeira para cada unidade executora.
- 3. Comparar o total das dotações por UG com o total da programação financeira, cujos valores têm que estar iguais. Se houver divergência, identificá-la e entrar em contato com a Dicop.

#### E. ABERTURA DA DESPESA X BALANCETE MENSAL

• Validação do registro contábil da abertura da despesa (exclusivo para UO que possua dotação orçamentária):

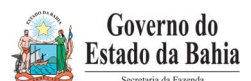

| Secretaria da Fazenda    | (EXCLUSIVA PARA O EXERCICIO 2015)                                              |                     |  |
|--------------------------|--------------------------------------------------------------------------------|---------------------|--|
| FIPLAN-BA                | Sistema Integrado de Planejamento, Contabilidade e Finanças do Estado da Bahia | Versão1.0           |  |
| Unidades<br>Responsáveis | Unidades Orçamentárias e Unidades Gestoras                                     | Data:<br>02.02.2015 |  |
| Assunto                  | CONFERÊNCIA DE ABERTURAS DA RECEITA, DESPESA E PROGRAMAÇÃO FINANCEIRA          |                     |  |

#### I. Identificar Valor da Dotação Inicial por dotação:

1. A partir do arquivo gerado na consulta da Abertura da Despesa, (item A - I – 6), classificar a planilha por dotação orçamentária de destino, identificando o Valor da dotação inicial para cada dotação.

#### II. Emitir FIP 215-A:

 No Fiplan, selecionar o caminho RELATÓRIO => FINANCEIRO/CONTÁBIL => RELATÓRIOS OPERACIONAIS => RELATÓRIOS CONTÁBEIS => FIP 215 A – BALANCETE MENSAL DE VERIFICAÇÃO POR CONTA CORRENTE.

| <b>a</b> I               | FIPLAN                     |                                                         |                                                                                                    | Governo do Estado da Bahia<br>Sistema Integrado de Planejamento, Contabilidade e Finanças |
|--------------------------|----------------------------|---------------------------------------------------------|----------------------------------------------------------------------------------------------------|-------------------------------------------------------------------------------------------|
| <u>T</u> abelas <u>P</u> | lanejamento ProgFinanceira | <u>D</u> ocumentos <u>C</u> ontabilidade C <u>u</u> sto | Relatórios <u>S</u> IG <u>G</u> estão <u>A</u> juda                                                                                       |                                                                                           |
|                          |                            |                                                         | Planejamento<br><u>Einanceiro/Contáhil</u><br>Relatórios da Receita<br>Relatórios da Despesa<br>Relatórios Contábeis<br>Outros Relatórios |                                                                                           |

- 2. Definir como Critérios para Filtro de Resultados os seguintes parâmetros:
  - Exercício: informar o exercício corrente
  - Código da Unidade Orçamentária: informar o Código da UO utilizada
  - Código da Unidade Gestora: informar a UG centralizadora (UG 0000)
  - Mês Contábil: igual a 01
  - Mês de Referência: igual a 01
  - Número da Conta Contábil: igual a 5.2.2.1.1.01.00.00 (Crédito Inicial)

#### 3. Clicar no botão **Consultar**.

| FIP 215A - Balancete Mensal de Verificação por Conta Corrente                                                                                                    | 67451438520 - 16:53:51 21/01/2013 - Exercício Logado: 201 |
|----------------------------------------------------------------------------------------------------|-----------------------------------------------------------|
| Critérios para filtro de resultados<br>Campo (* Número da Conta Contábil (99999999999)<br>Operador Igual a<br>Valor Adicionar                                                                                                    | 2                                                         |
| Critérios definidos para a consulta:<br>Exercício(aaaa) Igual a 2013<br>Código da Unidade Orçamentária Igual a 13101<br>Mês de Referência(mm) Igual a 1<br>Mês Contábil (1-Execução [meses 1 a 12] / 2-Apuração [mês 13] / 3-Ambos) Igual a 1<br>Número da Conta Contábil (999999999999) Igual a 52211010000 | Remover                                                   |
| Campos disponíveis para Classificação                                                                                                    | Consulta Classificada por:                                |
| Tipo de Relatório pdf 💽                                                                                                    |                                                           |
| Newsite: 10112_HOMOLOCHCRO_mer_2010                                                                                                    | (→CONSULTAR) (→CANCELAR)                                  |

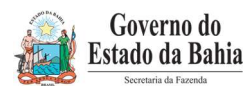

| Secretaria da Fazenda    | (EXCLUSIVA PARA O EXERCICIO                                                    | 2015)               |
|--------------------------|--------------------------------------------------------------------------------|---------------------|
| FIPLAN-BA                | Sistema Integrado de Planejamento, Contabilidade e Finanças do Estado da Bahia | Versão1.0           |
| Unidades<br>Responsáveis | Unidades Orçamentárias e Unidades Gestoras                                     | Data:<br>02.02.2015 |
| Assunto                  | CONFERÊNCIA DE ABERTURAS DA RECEITA, DESPESA E PROGRAMAÇÃO FINANCEIR/          |                     |

4. O sistema exibirá relatório, conforme modelo a seguir.

|                                                                                                    | FIP 215A - Balancete Mensal de Verifi                                                                          | cação por Conta Corrente |                |         |                |
|----------------------------------------------------------------------------------------------------|----------------------------------------------------------------------------------------------------|--------------------------|----------------|---------|----------------|
| zxercicio(aaaa) igual a 2012<br>Jódigo da Unidade Orçamentária igu<br>Més de Referência(mm) igual a Jane<br>Més Contábil (1-Execução [meses 1<br>Iúmero da Conta Contábil (3939393) | ual a 03101<br>iro<br>a 12] / 2-Apuração [mês 13] / 3-Ambos) igual a Ambos<br>9999) igual a 5.2.2.1.1.01.00.00 |                          |                |         |                |
| CÓDIGO CONTÁBIL                                                                                                    | DESCRIÇÃO                                                                                                    | SALDO ANTERIOR           | DÉBITO         | CRÉDITO | SALDO ATUAL    |
| CONTA CORRENTE                                                                                                    | TIPO DA CONTA                                                                                                  |                          |                |         |                |
| 0000                                                                                                    | Presidência do Tribunal de Contas dos Municipios                                                               | 0,00                     | 118.554.804,00 | 0,00    | 118.554.804,00 |
| 5.2.2.1.1.01.00.00                                                                                                    | CREDITO INICIAL                                                                                                | 0,00                     | 118.554.804,00 | 0,00    | 118.554.804,00 |
| 3101000001032162110899003390140001<br>01                                                                                                    | 000000 Dot                                                                                                    | 0,00                     | 100.000,00     | 0,00    | 100.000,00     |
| 13101000001032162110899003390330001<br>101                                                                                                    | 000000 Dot                                                                                                    | 0,00                     | 50.000,00      | 0,00    | 50.000,00      |
| 13101000001032162110899003390330001<br>101                                                                                                    | 310000 Dot                                                                                                    | 0,00                     | 50.000,00      | 0,00    | 50.000,00      |
| 13101000001032162110899003390350001<br>101                                                                                                    | 000000 Dot                                                                                                    | 0,00                     | 150.000,00     | 0,00    | 150.000,00     |
| 13101000001032162110899003390350001<br>101                                                                                                    | 310000 Dot                                                                                                    | 0,00                     | 360.000,00     | 0,00    | 360.000,00     |
| 03101000001032162110899003390360001                                                                                                    | 000000 Dot                                                                                                    | 0,00                     | 100.000,00     | 0,00    | 100.000,00     |
| 3101000001032162110899003390360001<br>01                                                                                                    | 310000 Dot                                                                                                    | 0,00                     | 100.000,00     | 0,00    | 100.000,00     |
| 210100001022162110800002200200001                                                                                                    | 1000000 Det                                                                                                    | 0.00                     | 147.000.00     | 0.00    | 147.000.00     |

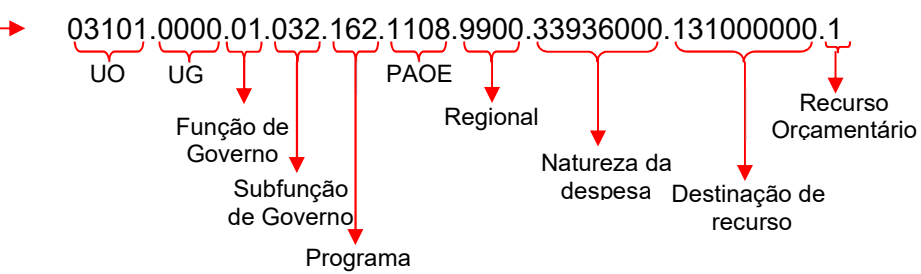

#### III. Confrontar ABD X FIP 215-A:

- 1. Comparar as dotações orçamentárias contabilizadas, conforme orientações a seguir:
  - Verificar se o Valor da dotação inicial para cada dotação orçamentária da Abertura da Despesa (item F - I – 1) corresponde ao saldo atual obtido na dotação orçamentária do relatório Balancete Mensal (Figura 3 – A).
- 2. Se houver divergência, identificá-la e entrar em contato com a Dicop.

# F. QUADRO DE DETALHAMENTO DA DESPESA – QDD X QUADRO DE DETALHAMENTO DA RECEITA – QDR

• Validação dos valores da despesa e receita por destinação de recursos, categoria econômica e esfera:

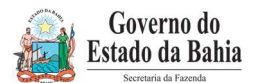

| Secretaria da Fazenda    | (EXCLUSIVA PARA O EXERCICIO                                                    | 2015)               |  |
|--------------------------|--------------------------------------------------------------------------------|---------------------|--|
| FIPLAN-BA                | Sistema Integrado de Planejamento, Contabilidade e Finanças do Estado da Bahia | Versão1.0           |  |
| Unidades<br>Responsáveis | Unidades Orçamentárias e Unidades Gestoras                                     | Data:<br>02.02.2015 |  |
| Assunto                  | CONFERÊNCIA DE ABERTURAS DA RECEITA, DESPESA E PROGRAMAÇÃO FINANCEIRA          |                     |  |

1. No Fiplan, selecionar o caminho RELATÓRIO => PLANEJAMENTO => RELATÓRIOS MODIFICAÇÃO DE DESPESA (MOD) => PLAN 64: QUADRO DE DETALHAMENTO DA DESPESA (QDD) => POR UNIDADE ORÇAMENTÁRIA.

| FIPLAN                                                       | Governo do Estado da Bahia<br>Sistema Integrado de Planejamento, Contabilidade e Finança                                                                                                    |
|--------------------------------------------------------------|----------------------------------------------------------------------------------------------------|
| <u>T</u> abelas <u>P</u> lanejamento P <u>r</u> ogFinanceira | umentos <u>C</u> ontabilidade C <u>u</u> sto <mark>Relatórios</mark> <u>S</u> IG <u>G</u> estão <u>Aj</u> uda                                                                                                    |
|                                                              | Planejamento     Relatórios do PPA     *       Financeiro/Contábil     Relatórios do PTA     *       Relatórios da Receita     *                                                                                                    |
|                                                              | Plan 60: Demonstrativo de Execução da<br>Despesa       Relatórios da Modificação de Despesa *<br>(MOD)         Plan 62: Relação de Processo       Relatórios da LOA         Plan 63: Demonstrativo Modificação<br>Orçamentária - DMO       Relação de Alterações de QDD e<br>Decretos         Plan 64 - Quadro de Detalhamento da<br>Despesa - QDD       Moninoramento         Por Programa       Por Orgamentária |

- 2. Na tela Plan 064 Quadro de Detalhamento da Despesa por Unidade Orçamentária, definir como filtros para emissão do relatório os seguintes parâmetros:
  - Exercício: informar o exercício corrente
  - Código da Unidade Orçamentária: informar o código da UO utilizada
  - Valor igual a 1 (Inicial)
  - Esfera igual a código da esfera utilizada OBS: gerar relatório para a Esfera 1 – Fiscal. Para a Esfera 2 – Seguridade, só gerar relatório para UO que faz parte do Orçamento da Seguridade Social.
- 3. Em seguida, clicar no botão Consultar.

| Plan 064 - Quadro de Detalhamento da Despesa por Unidade Orçamentária                                                                                                    | 67451438520 - 20:08:42 17/01/2013 - Exercício Logado: 2012 - UO: 13101 |
|----------------------------------------------------------------------------------------------------|------------------------------------------------------------------------|
| Critérios para filtro de resultados<br>Campo Esfera (1-Fiscal;2-Seguridade;3-Investimento) v<br>Operador Igual a v<br>Valor Adicionar                                                                                       | ]                                                                      |
| Critérios definidos para a consulta:<br>[Exercício Igual a 2012<br>Órgão Igual a 03<br>Unidade Orçamentária Igual a 03101<br>Valor (1-1nicia):2-Atual) Igual a 1<br>Esfera (1-Fisca):2-Seguridade;3-Investimento) Igual a 2 | Remover                                                                |
| Campos disponíveis para Classificação                                                                                                    | Consulta Classificada por:                                             |
| Tipo de Relatório pdf 💌                                                                                                    |                                                                        |
| while: I the Lionolocicito_wer_thate                                                                                                    | (→CONSULTAR) (→CANCELAR)                                               |

4. O sistema exibirá o relatório, conforme figura a seguir.

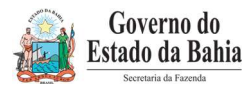

| Secretaria da Fazenda    | (EXCLUSIVA PARA O EXERCICIO 2015)                                              |                     |  |
|--------------------------|--------------------------------------------------------------------------------|---------------------|--|
| FIPLAN-BA                | Sistema Integrado de Planejamento, Contabilidade e Finanças do Estado da Bahia | Versão1.0           |  |
| Unidades<br>Responsáveis | Unidades Orçamentárias e Unidades Gestoras                                     | Data:<br>02.02.2015 |  |
| Assunto                  | CONFERÊNCIA DE ABERTURAS DA RECEITA, DESPESA E PROGRAMAÇÃO FINANCEIRA          |                     |  |

| Governo<br>Sistema ti | do Estado da Bahia<br>ntegrado de Planejamento. Contabilidade e Finanças |                      |                |                  |                                 | FIPLAN    |
|-----------------------|--------------------------------------------------------------------------|----------------------|----------------|------------------|---------------------------------|-----------|
|                       | Plan 064 - Qua                                                           | ndro de Detalha      | mento da Despe | sa por Unidade   | Orçamentária                    |           |
| oder: 1 - Legisla     | tivo                                                                     |                      |                |                  |                                 |           |
| rgão: 03 - Tribur     | nal de Contas dos Municípios - TCM                                       |                      |                |                  |                                 |           |
| nidade Orçament       | tária: 03101 - Presidência do Tribunal de Conta                          | s dos Municipios - P | TCM            | 11.5             |                                 |           |
| ódigo                 | Especificação (PAOE / Objetivo)                                          | E                    | Natureza da    | Destinação       | Especificação                   | Em R\$1,  |
|                       |                                                                          |                      | Despesa        | Part Sector      |                                 |           |
|                       |                                                                          |                      |                | Total do Grupo   | de Despesa / Destinação de Recu | reas      |
|                       |                                                                          |                      |                | 31               | 0.100.000000                    | 96.676.8  |
|                       |                                                                          |                      |                | 33               | 0.100.000000                    | 17.098.0  |
|                       |                                                                          |                      |                | 33               | 0.131.000000                    | 510.0     |
|                       |                                                                          |                      |                | 44               | 0.100.000000                    | 3.657.0   |
|                       |                                                                          |                      |                | 44               | 0.113.000000                    | 523.0     |
|                       |                                                                          |                      |                | 44               | 0.131.000000                    | 90.0      |
|                       |                                                                          |                      |                | Total do Gruno   | de Desnesa                      |           |
|                       |                                                                          |                      |                | 31               |                                 | 96 676 8  |
|                       |                                                                          |                      |                | 33               |                                 | 17.608.0  |
|                       |                                                                          |                      |                | 44               |                                 | 4.270.0   |
|                       |                                                                          |                      |                | Total da Destina | ção de Recursos                 |           |
|                       |                                                                          |                      |                | 0.100.000000     |                                 | 117.431.8 |
|                       |                                                                          |                      |                | 0.113.000000     |                                 | 523.0     |
|                       |                                                                          |                      | C              | 0.131.000000     |                                 | 600.0     |
|                       |                                                                          |                      |                | Total Unidade    |                                 | 118,554,8 |
|                       |                                                                          |                      |                |                  |                                 |           |

Figura 1 – Página resumo do relatório QDD

- Para as fontes de funcionamento 1, 2, 4, 6 e 11 (anexo I Lista de Fontes para Geração de Cotas) totalizar cada destinação de recurso por categoria econômica e esfera orçamentária, utilizando o resumo totalizador ao final do relatório.
- 6. Para as demais fontes, identificar o total para cada destinação e esfera orçamentária.
- 7. Imprimir o relatório **Quadro Demonstrativo da Receita QDR (Plan 44)**, conforme orientações a seguir.
- 8. No Fiplan, selecionar o caminho RELATÓRIO => PLANEJAMENTO => RELATÓRIOS DA RECEITA => PLAN 44: QUADRO DEMONSTRATIVO DA RECEITA (QDR).

|         | FIPLAN                                      |                          |                                                                                                    | Governo do Estado da Bahia<br>Sistema Integrado de Planejamento, Contabilidade e Finanças |
|---------|---------------------------------------------|--------------------------|----------------------------------------------------------------------------------------------------|-------------------------------------------------------------------------------------------|
| Tabelas | <u>Planejamento</u> P <u>r</u> ogFinanceira | Documentos Contabilidade | C <u>u</u> sto <mark>Relatórios</mark> <u>S</u> IG <u>G</u> estão <u>A</u> juda                                  |                                                                                           |
|         |                                             |                          | Planejamento<br>Financeiro/Contábil                                                                              | Relatórios do PPA<br>Relatórios do PTA                                                    |
|         |                                             |                          | Plan 40: Boletim de Acompanhamento<br>Mensal da Receita                                                          | Relatórios da Receita   Relatórios da Modificação de Despesa   (MOD)                      |
|         |                                             |                          | Plan 41: Emitir Relação entre Despesa<br>de Pessoal e Receita Corrente Líquida<br>Plan 42: Resumo da Receita por | Relatórios da LOA   Relação de Alterações de QDD e  Decretos                              |
|         |                                             |                          | Plan 43: Receita por Destinação de<br>Recurso                                                                    | Monitoramento<br>Relatórios da Ação Governamental -                                       |
|         |                                             |                          | Plan 45: Batimento do Teto e Receita<br>Estimada                                                                 | Relatórios da Revisão do PPA                                                              |
|         |                                             | EIF                      | Plan 46: Relação das Receitas Corrent<br>Líquidas - Mensal<br>Plan 47: Resumo da Receita Mensal                  | es                                                                                        |

Página 17 de 28

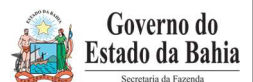

| Secretaria da Fazenda    | (EXCLUSIVA PARA O EXERCICIO 2015)                                              |                     |  |
|--------------------------|--------------------------------------------------------------------------------|---------------------|--|
| FIPLAN-BA                | Sistema Integrado de Planejamento, Contabilidade e Finanças do Estado da Bahia | Versão1.0           |  |
| Unidades<br>Responsáveis | Unidades Orçamentárias e Unidades Gestoras                                     | Data:<br>02.02.2015 |  |
| Assunto                  | CONFERÊNCIA DE ABERTURAS DA RECEITA, DESPESA E PROGRAMAÇÃO FINANCEIRA          |                     |  |

- 9. Definir como Critérios para Filtro de Resultados os seguintes parâmetros:
  - Exercício: informar o exercício corrente
  - Código da Unidade Orçamentária: informar o código da UO utilizada
  - Cotas igual a 1 (SIM)
- 10. Em seguida, clicar no botão Consultar.

| Plan 44 - Quadro de Detalhamento da Receita                                                                                                    | 67451438520 - 17:00:00 17/01/2013 - Exercício Logado: 2012 - UO: 131                                                             |
|----------------------------------------------------------------------------------------------------|----------------------------------------------------------------------------------------------------|
| Critérios para filtro de resultados<br>Campo Código da Unidade Orçamentária<br>Operador Igual a v<br>Valor Adicionar                                                                            | ×                                                                                                    |
| <mark>Critérios definidos para a consulta:</mark><br>Exercício Iqual a 2012<br>Cotas (1 - Sim / 2 - Não) Igual a 1<br>Código do Órgão Igual a 3<br>Código da Unidade Orçamentária Igual a 03101 | Remover                                                                                                    |
| Campos disponíveis para Classificação<br>Unidade orçamentária + Natureza de Receita + Destinação                                                                                                | Consulta Classificada por:<br>Código da Unidade Orçamentária<br>Código da Natureza da Receita<br>Código da Destinação do Recurso |
| Tipo de Relatório pdf 💌                                                                                                    |                                                                                                    |
| Versile: IESIE, ROMOLOCKICAD Jev., 25030                                                                                                    | (→ CONSULTAR) (→ CANCELAR)                                                                                                    |

11. O sistema exibirá o relatório, conforme figura a seguir.

| 820                                                                          | Sistema integrado de Pla                                                                                          | nejamento, Co                 | ntabilidade e Finanç                 | as           |                 |                      |
|------------------------------------------------------------------------------|----------------------------------------------------------------------------------------------------|-------------------------------|--------------------------------------|--------------|-----------------|----------------------|
|                                                                              |                                                                                                    | Plan 44 -                     | Ouadro de Detalh                     | amento da Re | ceita           |                      |
| Exercicio ig<br>Código do C<br>Código da U<br>Cotas (1-Sin<br>03101 - Presid | ual a 2012<br>Orgão igual a 3<br>Inidade Orçamentária igua<br>n/2-Não) igual a Sim<br>lência do Tribunal de Conta | al a 03101<br>s dos Municipio | S                                    |              |                 |                      |
| 1. RECURSO                                                                   | S DO TESOURO                                                                                                    | Destinação                    | Nome Recumide                        | Ecfore       | Valor Projetado | Valor Oreado Inicial |
| 1361010002                                                                   | Cessão Dir Oper Folha de<br>Pagamentos                                                                            | 0.113.000000                  | RDA Direta - s/<br>detalhamento      | Fiscal       | 523.000,00      | 523.000,0            |
| 199 <mark>0999901</mark>                                                     | Cotas para Despesas<br>Correntes                                                                                  | 0.100.000000                  | Ordinário - s/<br>detalhamento       | Fiscal       | 113.765.804,00  | B 113.765.804,0      |
| 1990999901                                                                   | Cotas para Despesas<br>Correntes                                                                                  | 0.100.000000                  | Ordinário - s/<br>detalhamento       | Seguridade   | 9.000,00        | 9.000,0              |
| 2471030001                                                                   | Transf Conv da União Prog<br>Saneamento                                                                           | 0.1 <mark>31</mark> .000000   | Cont Fed/Direta - s/<br>detalhamento | Fiscal       | 600.000,00      | D 600.000,0          |
| 2999999901                                                                   | Cotas de Capital                                                                                                  | 0.100.000000                  | Ordinário - s/<br>detalhamento       | Fiscal       | 3.657.000,00    | 3.657.000,0          |
| Colt Total                                                                   |                                                                                                    |                               |                                      |              | 118.554.804,00  | 118.554.804,0        |
| Sub-10tal                                                                    |                                                                                                    |                               |                                      |              |                 |                      |

Figura 2 – Relatório QDD

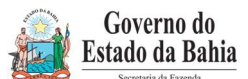

| Secretaria da Fazenda    | (EXCLUSIVA PARA O EXERCÍCIO 2015)                                              |                     |  |
|--------------------------|--------------------------------------------------------------------------------|---------------------|--|
| FIPLAN-BA                | Sistema Integrado de Planejamento, Contabilidade e Finanças do Estado da Bahia | Versão1.0           |  |
| Unidades<br>Responsáveis | Unidades Orçamentárias e Unidades Gestoras                                     | Data:<br>02.02.2015 |  |
| Assunto                  | CONFERÊNCIA DE ABERTURAS DA RECEITA, DESPESA E PROGRAMAÇÃO FINANCEIRA          |                     |  |

- 12. Para as fontes de funcionamento 1, 2, 4, 6 e 11 os valores no QDR são agrupados em Cotas Correntes e Cotas de Capital. Identificar as cotas (correntes e de capital) por esfera e destinação de recurso.
- 13. Para as demais fontes, totalizar cada destinação de recurso por esfera, somando por todas as naturezas de receita.
- 14. Comparar os valores dos relatórios QDD x QDR.

#### a) Para as fontes de funcionamento 1, 2, 4, 6 e 11:

O total de cada destinação de recurso por categoria econômica (corrente ou capital) e por esfera do relatório QDD deve ser igual a cota de cada destinação de mesma categoria econômica (corrente ou capital) do relatório QDR.

Nos relatórios utilizados como modelo neste procedimento, o somatório da destinação, categoria e esfera do relatório QDD (Figura 1 - A) deve corresponder ao valor orçado inicial do relatório QDR (Figura 2 – B).

| Destinação   | Categoria Econômica | Esfera |             |
|--------------|---------------------|--------|-------------|
| 0 100 00000  | 2 (correcto)        | Fiend  | 96.676.804  |
| 0.100.000000 | S (contente)        |        | 17.089.000  |
| Somatório    |                     |        | 113.765.804 |

#### b) Para as demais fontes:

O total da destinação de recurso por esfera do relatório QDD deve corresponder ao total da destinação de recurso por esfera do relatório QDR. Por exemplo:

- O valor da destinação 0.131.000000 da esfera do tipo "Fiscal" do relatório QDR (Figura 1 C) que corresponde ao valor de R\$ 600.000, deve ser igual ao valor orçado inicial do relatório QDR (Figura 2 D).
- 15. Se houver divergência, identificá-la e entrar em contato com a Gerac/ Dicop (3115 5054).

#### I. CASOS ESPECIAIS:

#### a) TRIBUNAL DE JUSTIÇA - FONTE 120

 Nas unidades 04101 - Secretaria do Tribunal de Justiça, 04102 - Corregedoria Geral da Justiça e 04601 - Fundo de Aparelho Judiciário, para a fonte **120 - Taxas Vinculadas ao Poder** Judiciário, deve ser feito o comparativo da QDD x QDR totalizando no órgão 04 - Tribunal de Justiça, pois a receita da fonte 120 está centralizada na UO 04101, enquanto a despesa está nas três orçamentárias.

#### b) TRIBUNAL DE CONTAS (DAF) E FAJ - FONTE 126

 Para as unidades 02101 - Diretoria Administrativa e Financeira do Tribunal de Contas do Estado e 04601 - Fundo de Aparelho Judiciário, para a fonte 126 - Recursos de Alienação de Bens - Administração Direta, que tem funcionamento igual a 11, deve ser feito o comparativo

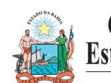

#### Governo do Estado da Bahia

### ORIENTAÇÃO TÉCNICA Nº 049/2015

| Secretaria da Fazenda    | (EXCLUSIVA PARA O EXERCICIO 2015)                                              |                     |  |
|--------------------------|--------------------------------------------------------------------------------|---------------------|--|
| FIPLAN-BA                | Sistema Integrado de Planejamento, Contabilidade e Finanças do Estado da Bahia | Versão1.0           |  |
| Unidades<br>Responsáveis | Unidades Orçamentárias e Unidades Gestoras                                     | Data:<br>02.02.2015 |  |
| Assunto                  | CONFERÊNCIA DE ABERTURAS DA RECEITA, DESPESA E PROGRAMAÇÃO FINANCEIR           |                     |  |

do QDD x QDR considerando o total da despesa desta fonte com o valor da receita, pois nestas unidades a fonte 126 <u>não</u> vai gerar Cotas da receita.

#### c) SEC X FAED - FONTE 108

 Para as unidades 11101 - APG da Secretaria de Educação e 11601 - Fundo de Assistência Educacional (FAED), para a fonte 108 - Cota-Parte do Salário Educação, deve ser feito o comparativo QDD x QDR totalizando as duas UO - pois a receita da fonte 108 está centralizada na UO 11101, enquanto a despesa está nas duas UO.

#### d) ENCARGOS GERAIS X FCBA - FONTE 151

- Para a unidade 80101 Encargos Gerais do Estado, para a fonte 151 Cota-Parte do Fundo de Cultura da Bahia Devida aos Municípios, deve ser feito o comparativo QDD x QDR desconsiderando o valor desta fonte, pois a receita da fonte 151 está registrada na UO 22601 - Fundo de Cultura da Bahia.
- Para a unidade 22601 Fundo de Cultura da Bahia, deve ser abatido o valor publicado na LOA correspondente à despesa alocada na UO 80101 Encargos Gerais do Estado da fonte 151.

#### G. ABERTURA DA PROGRAMAÇÃO X BALANCETE MENSAL

- Validação do registro contábil da abertura da programação financeira:
- I. Obter Valor da Programação Financeira por destinação e grupo de despesa:
- 1. A partir do arquivo gerado na consulta da Abertura da Programação Financeira, (item B I 6), obter o somatório do Valor da programação financeira por destinação e grupo de despesa.

#### II. Emitir FIP 215-A:

- No Fiplan, selecionar o caminho RELATÓRIO => FINANCEIRO/CONTÁBIL => RELATÓRIOS OPERACIONAIS => RELATÓRIOS CONTÁBEIS => FIP 215 A – BALANCETE MENSAL DE VERIFICAÇÃO POR CONTA CORRENTE (item F – 2).
- 2. Definir como Critérios para Filtro de Resultados os seguintes parâmetros:
  - Exercício: informar o exercício corrente
  - Código da Unidade Orçamentária: informar o Código da UO utilizada
  - Código da Unidade Gestora: informar a UG centralizadora (UG 0000)
  - Mês Contábil: igual a 01
  - Mês de Referência: igual a 01
  - Número da Conta Contábil: **igual a** 7.2.2.1.1.01.01.01 (Limite para concessão de empenho disponível inicial)

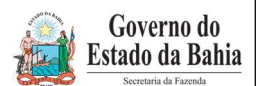

| Secretaria da Fazenda                                                                    | (EXCLUSIVA PARA O EXERCICIO 2015)                                     |                     |  |
|------------------------------------------------------------------------------------------|-----------------------------------------------------------------------|---------------------|--|
| FIPLAN-BA Sistema Integrado de Planejamento, Contabilidade e Finanças do Estado da Bahia |                                                                       | Versão1.0           |  |
| Unidades<br>Responsáveis                                                                 | Unidades Orçamentárias e Unidades Gestoras                            | Data:<br>02.02.2015 |  |
| Assunto                                                                                  | CONFERÊNCIA DE ABERTURAS DA RECEITA, DESPESA E PROGRAMAÇÃO FINANCEIRA |                     |  |

#### 3. Clicar no botão **Consultar**.

| norra nelsessa Messel de                                        | - Maria and Carlo Carnes                           |                                         |           |
|-----------------------------------------------------------------|----------------------------------------------------|-----------------------------------------|-----------|
| P 215A - Balancete Mensal de                                    | erificação por Conta Corrente                      | 51556340591 - 16:04:51 22/01/2013 - Exe | rcicio Lo |
| Critérios para filtro de result                                 | dos                                                |                                         |           |
| Campo                                                           | * Exercício(aaaa)                                  |                                         |           |
| Operador                                                        | Igual a 👻                                          | _                                       |           |
| Valor                                                           |                                                    |                                         |           |
|                                                                 | Adicionar                                          |                                         |           |
| Critérios definidos para a co                                   | sulta:                                             |                                         |           |
| Exercício(aaaa) Igual a 2013                                    |                                                    |                                         | emover    |
| Código da Unidade Orçamentári<br>Código da Unidade Gestora Igua | Igual a 13101<br>a 0000                            |                                         | SILLOVEL  |
| Mês de Referência(mm) Igual a                                   | 1                                                  |                                         | Limpar    |
| Més Contábil (1-Execução [mes                                   | 1 a 12] / 2-Apuração [més 13] / 3-Ambos) Igual a 1 |                                         |           |
| Campos disponíveis para Cla                                     | sificação                                          | Consulta Classificada por:              |           |
|                                                                 |                                                    |                                         |           |
|                                                                 |                                                    |                                         |           |
|                                                                 | -                                                  |                                         |           |
| o de Relatório                                                  |                                                    |                                         |           |
|                                                                 | . <del></del>                                      |                                         |           |
|                                                                 |                                                    |                                         |           |

4. O sistema exibirá relatório, conforme modelo a seguir.

| Exercicio(aaaa) igual a 2013<br>Código da Unidade Orçamentária igu<br>Código da Unidade Gestora igual a V<br>Més de Refericialmmi jgual a Jane<br>Més Contábil (1-Execução [meses 1<br>Número da Conta Contábil (9999999 | FIP 215A - Balancete Mensal de Verificação por (<br>Jal a 13101<br>000<br>iro<br>a 12] / 2-Apuração [mês 13] / 3-Ambos) igual a Execução<br>9999) igual a 7.2.2.1.1.01.01.01 | Conta Corrente |                |         |                |
|----------------------------------------------------------------------------------------------------|----------------------------------------------------------------------------------------------------|----------------|----------------|---------|----------------|
| CÓDIGO CONTÁBIL                                                                                                    | DESCRIÇÃO                                                                                                    | SALDO ANTERIOR | DÉBITO         | CRÉDITO | SALDO ATUAL    |
| CONTA CORRENTE                                                                                                    | TIPO DA CONTA                                                                                                    |                |                |         |                |
| 0000                                                                                                    | Diretoria Geral                                                                                                    | 0,00           | 764.802.000,00 | 0,00    | 764.802.000,00 |
| 72211010101                                                                                                    | LIMITE PARA CONCESSÃO DE EMPENHO DISPONÍVEL - INICIAL                                                                                                    | 0.00           | 764,802,000,00 | 0.00    | 764.802.000.00 |
| 310100000100000001                                                                                                    | UO+UG+DR+G                                                                                                    | 0.00           | 644.638.000.00 | 0.00    | 644.638.000.00 |
| 310100000100000003                                                                                                    | UO+UG+DR+G                                                                                                    | 0.00           | 84.635.000,00  | 0,00    | 84.635.000,00  |
| 1310100000100000004                                                                                                    | UO+UG+DR+G                                                                                                    | 0,00           | 389.000,00     | 0,00    | 389.000,00     |
| 13101000001158000643                                                                                                    | UO+UG+DR+G                                                                                                    | 0,00           | 4.390.000,00   | 0,00    | 4.390.000,00   |
| 13101000001158000644                                                                                                    | UO+UG+DR+G                                                                                                    | 0,00           | 10.117.000,00  | 0.00    | 10.117.000,00  |
| 1310100001258000653                                                                                                    | UO+UG+DR+G                                                                                                    | 0,00           | 14.177.000,00  | 0.00    | 14.177.000,00  |
| 13101000001258000654                                                                                                    | UO+UG+DR+G                                                                                                    | 0,00           | 4.326.000,00   | 0,00    | 4.326.000,00   |
| 310100002100000003                                                                                                    | UO+UG+DR+G                                                                                                    | 0,00           | 130.000,00     | 0,00    | 130.000,00     |
| 3101000021000000004                                                                                                    | UO+UG+DR+G                                                                                                    | 0,00           | 2.000.000,00   | 0,00    | 2.000.000,00   |
|                                                                                                    | TOTAL DAS CONTAS:                                                                                                    | 0,00           | 764.802.000,00 | 0,00    | 764.802.000,00 |
|                                                                                                    |                                                                                                    |                |                |         |                |

Figura 4 – Balancete Mensal

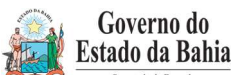

| Secretaria da Fazenda    | (EXCLUSIVA PARA O EXERCÍCIO 2015)                                              |                     |  |  |
|--------------------------|--------------------------------------------------------------------------------|---------------------|--|--|
| FIPLAN-BA                | Sistema Integrado de Planejamento, Contabilidade e Finanças do Estado da Bahia | Versão1.0           |  |  |
| Unidades<br>Responsáveis | Unidades Orçamentárias e Unidades Gestoras                                     | Data:<br>02.02.2015 |  |  |
| Assunto                  | CONFERÊNCIA DE ABERTURAS DA RECEITA, DESPESA E PROGRAMAÇÃO FINANCEIRA          |                     |  |  |

 Verificar se o valor total da programação financeira por destinação de recurso e grupo da despesa (item G - I – 1) corresponde ao saldo atual obtido no relatório Balancete Mensal (Figura 4).

#### III. <u>Confrontar Valor da Programação Financeira X Limite para Concessão Empenho:</u>

1. Se houver divergência, identificá-la e entrar em contato com a Dicop.

#### H. ABERTURA DA RECEITA X BALANCETE MENSAL

- Validação do registro contábil da abertura da receita:
- 1. A partir do arquivo gerado na consulta da Abertura da Receita, (item C − I − 6), obter o total por natureza da receita e destinação de recurso.
- No Fiplan, selecionar o caminho RELATÓRIO => FINANCEIRO/CONTÁBIL => RELATÓRIOS OPERACIONAIS => RELATÓRIOS CONTÁBEIS => FIP 215 A – BALANCETE MENSAL DE VERIFICAÇÃO POR CONTA CORRENTE (item F – 2).
- 3. Definir como Critérios para Filtro de Resultados os seguintes parâmetros:
  - Exercício: informar o exercício corrente
  - Código da Unidade Orçamentária: informar o Código da UO utilizada
  - Código da Unidade Gestora: informar a UG centralizadora (UG 0000)
  - Mês Contábil: igual a 01
  - Mês de Referência: igual a 01
  - Número da Conta Contábil igual a:
    - a. 5.2.1.1.1.01.00.00 (Previsão inicial da receita) para UO que possua receita própria ou de convênio;
    - **5.2.1.1.1.02.99.00** (Contrapartida da Previsão Inicial da Receita Cota dos Órgãos) para unidades que utilizam fontes de funcionamento 1, 2, 4, 6 e 11 (anexo I – Lista de Fontes para Geração de Cotas);
    - c. 5.2.1.1.1.09.00.00 (Previsão inicial deduções da receita) para as UO Tesouro (98101) e FUNPREV (09603).

OBS: Para as unidades que possuem receita própria, devem ser emitidos os relatórios das contas contábeis constantes dos itens a e b, somando os valores totais dos dois relatórios.

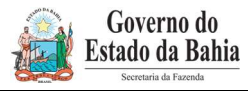

| Secretaria da Pazenda    |                                                                                |                     |  |  |
|--------------------------|--------------------------------------------------------------------------------|---------------------|--|--|
| FIPLAN-BA                | Sistema Integrado de Planejamento, Contabilidade e Finanças do Estado da Bahia | Versão1.0           |  |  |
| Unidades<br>Responsáveis | Unidades Orçamentárias e Unidades Gestoras                                     | Data:<br>02.02.2015 |  |  |
| Assunto                  | CONFERÊNCIA DE ABERTURAS DA RECEITA, DESPESA E PROGRAMAÇÃO FINANCEI            |                     |  |  |
|                          |                                                                                |                     |  |  |

| Governo do Estado da<br>Sistema Integrado de Planej                                                                                                    | Bahia<br>amento, Contabilidade e Finanças                                                                  |                                        | 5.0                                                                    | 1                                                                                                    | 1-1                                                                   | FIPLAN                                                                                                    |
|----------------------------------------------------------------------------------------------------|----------------------------------------------------------------------------------------------------|----------------------------------------|------------------------------------------------------------------------|----------------------------------------------------------------------------------------------------|-----------------------------------------------------------------------|----------------------------------------------------------------------------------------------------|
|                                                                                                    | FI                                                                                                    | P 215A - Balancete Mensal de Verifi    | ação por Conta Corrente                                                |                                                                                                    |                                                                       |                                                                                                    |
| Exercício(aaaa) igual a 2013<br>Código da Unidade Orçamentárii<br>Código da Unidade Gestora igua<br>Més de Referència(mm) igual a J<br>Més Contábil (1-Execução (mese<br>Número da Conta Contábil (9999 | a igual a 26101<br>l a 0000<br>aneiro<br>s 1 a 12] / 2-Apuração [mês 13<br>9999999) igual a 5.2.1.1.1.01.0 | 3] / 3-Ambos) igual a Execução<br>0.00 |                                                                        |                                                                                                    |                                                                       |                                                                                                    |
|                                                                                                    |                                                                                                    |                                        |                                                                        |                                                                                                    |                                                                       |                                                                                                    |
| CÓDIGO CONTÁBIL                                                                                                    |                                                                                                    | DESCRIÇÃO                              | SALDO ANTERIOR                                                         | DÉBITO                                                                                                    | CRÉDITO                                                               | SALDO ATUAL                                                                                                    |
| CÓDIGO CONTÁBIL<br>CONTA CORRENTE                                                                                                    |                                                                                                    | DESCRIÇÃO<br>TIPO DA CONTA             | \$ALDO ANTERIOR                                                        | DÉBITO                                                                                                    | CRÉDITO                                                               | SALDO ATUAL                                                                                                    |
| CÓDIGO CONTÁBIL<br>CONTA CORRENTE<br>47 19900010131200130                                                                                                    | CR+DR                                                                                                    | DESCRIÇÃO<br>TIPO DA CONTA             | SALDO ANTERIOR<br>0,00                                                 | DÉBITO<br>1.330.852,00                                                                                               | CRÉDITO                                                               | SALDO ATUAL<br>1.330.852,001                                                                                                    |
| CÓDIGO CONTÁBIL<br>CONTA CORRENTE<br>17 199000 10 13 1200 130<br>17 199000 10 13 1200 245                                                                                                    | CR+DR<br>CR+DR                                                                                             | DESCRIÇÃO<br>TIPO DA CONTA             | SALDO ANTERIOR<br>0,00<br>0,00                                         | DÉBITO<br>1.330.852,00<br>4.260.809,00                                                                               | CRÉDITO<br>0,00<br>0,00                                               | SALDO ATUAL<br>1.330.852,00<br>4.260.809,00                                                                                             |
| CODIGO CONTABIL<br>CONTA CORRENTE<br>7719900010131200130<br>7719900010131200245<br>7719900010131200299                                                                                                  | CR+DR<br>CR+DR<br>CR+DR                                                                                    | DESCRIÇÃO<br>TIPO DA CONTA             | SALDO ANTERIOR<br>0.00<br>0.00<br>0.00                                 | DÉBITO<br>1.330.852,00<br>4.260.809,00<br>768.523,00                                                                 | CRÉDITO<br>0,00<br>0,00<br>0,00                                       | \$ALDO ATUAL<br>1.330.852,00<br>4.260.809,00<br>768.523,00                                                                              |
| CODIGO CONTÁBIL<br>CONTA CORRENTE<br>1719900010131200130<br>1719900010131200245<br>1719900010131200269<br>17199000110131200424                                                                          | CR+DR<br>CR+DR<br>CR+DR<br>CR+DR                                                                           | DESCRIÇÃO<br>TIPO DA CONTA             | \$ALDO ANTERIOR<br>0.00<br>0.00<br>0.00<br>0.00                        | DÉBITO<br>1.330.852,00<br>4.260.809,00<br>768.523,00<br>12.167.313,00                                                | CRÉDITO<br>0,00<br>0,00<br>0,00<br>0,00                               | \$ALDO ATUAL<br>1.330.852,00<br>4.260.809,00<br>768.523,00<br>12.167.313,00                                                             |
| C00HGO CONTÁBIL<br>CONTA CORRENTE<br>1716900010131200130<br>1716900010131200245<br>1716900010131200269<br>1716900010131200424<br>1716900010131200465                                                    | CR+DR<br>CR+DR<br>CR+DR<br>CR+DR<br>CR+DR                                                                  | DESCRIÇÃO<br>ΤΙΡΟ DA CONTA             | SALDO ANTERIOR<br>0.00<br>0.00<br>0.00<br>0.00<br>0.00                 | DÉBITO<br>1.330.852,00<br>4.260.809,00<br>768.523,00<br>12.167.313,00<br>11.396.606,00                               | CRÉDITO<br>0,00<br>0,00<br>0,00<br>0,00<br>0,00                       | SALDO ATUAL<br>1.330.852,00<br>4.260.809,00<br>768.523,00<br>12.167.313,00<br>11.396.606,00                                             |
| CODIGO CONTABIL<br>CONTA CORRENTE<br>719900010131200130<br>719900010131200245<br>719900010131200249<br>719900010131200424<br>719900010131200465                                                         | CR+DR<br>CR+DR<br>CR+DR<br>CR+DR<br>CR+DR<br>CR+DR                                                         | DESCRIÇÃO<br>TIPO DA CONTA             | SALDO ANTERIOR<br>0.00<br>0.00<br>0.00<br>0.00<br>0.00<br>0.00         | DÉBITO<br>1.330.852,00<br>4.260.809,00<br>768.523,00<br>12.167.313,00<br>11.396.600,00<br>3.415.310,00               | CRÉDITO<br>0,00<br>0,00<br>0,00<br>0,00<br>0,00<br>0,00               | SALDO ATUAL<br>1.330.852,00 I<br>4.260.809,00 I<br>768.523,00 I<br>12.167.313,00 I<br>11.396.606,00 I<br>3.415.310,00 I                 |
| C00IGO CONTABIL<br>CONTA CORRENTE<br>4719900010131200130<br>4719900010131200245<br>4719900010131200249<br>4719900010131200445<br>4719900010131200465<br>4719900010131200465                             | CR+DR<br>CR+DR<br>CR+DR<br>CR+DR<br>CR+DR<br>CR+DR<br>CR+DR                                                | DESCRIÇÃO<br>TIPO DA CONTA             | SALDO ANTERIOR<br>0,00<br>0,00<br>0,00<br>0,00<br>0,00<br>0,00<br>0,00 | DÉBITO<br>1.330.852,00<br>4.260.809,00<br>768.523,00<br>12.167.313,00<br>11.396.608,00<br>3.415.310,00<br>127.462,00 | CRÉDITO<br>0,00<br>0,00<br>0,00<br>0,00<br>0,00<br>0,00<br>0,00<br>0, | SALDO ATUAL<br>1.330.852,00 [<br>4.260.809,00 [<br>768.523,00 [<br>12.167.313,00 [<br>11.396.606,00 [<br>3.415.310,00 [<br>127.462,00 [ |

Figura 5 – Balancete Mensal

- 4. Verificar se o Valor da receita por natureza e destinação de recurso na Abertura da Receita (item G 1) corresponde ao saldo atual obtido no relatório Balancete Mensal (Figura 5).
- 5. Se houver divergência, identificá-la e entrar em contato com a Dicop.

#### I. CASOS ESPECIAIS:

#### a) TRIBUNAL DE CONTAS (DAF) X FAJ - FONTE 126

 Para as unidades 02101 - Diretoria Administrativa e Financeira do Tribunal de Contas do Estado e 04601 - Fundo de Aparelho Judiciário, para a fonte 126 - Recursos de Alienação de Bens - Administração Direta, que tem funcionamento igual a 11, deve ser feito o comparativo da ABR x Balancete Mensal considerando a conta contábil 5.2.1.1.1.01.00.00, pois nestas unidades a fonte 126 não vai gerar Cotas da receita.

#### I – PROCEDIMENTOS FINAIS

Após conclusão dos procedimentos estabelecidos nesta Orientação Técnica, a Unidade Orçamentária deverá informar à Gecor/Dicop, por email ao endereço <u>gecor@sefaz.ba.gov.br</u>, que realizou todas as etapas , mesmo que não sejam identificadas divergências.

A Gecor, após recebimento desta informação, providenciará as liberações para início da execução no exercício corrente.

| Governo do<br>Estado da Bahia<br>scereturia da Fazenda | ORIENTAÇÃO TÉCNICA Nº 049/2015                                                    |                     |  |
|--------------------------------------------------------|-----------------------------------------------------------------------------------|---------------------|--|
| FIPLAN-BA                                              | Sistema Integrado de Planejamento, Contabilidade e Finanças do<br>Estado da Bahia | Versão 2.0          |  |
| Unidades Responsáveis                                  | Unidades Orçamentárias e Unidades Gestoras                                        | Data:<br>02.02.2015 |  |
| Assunto                                                | CONFERÊNCIA DE ABERTURAS DA RECEITA, DESPESA E PROGRAMAÇÃO FINANCEIRA             |                     |  |

### 3. Anexo Único – Lista de Fontes para Geração de Cotas Orçamentárias

| Código da<br>Fonte de<br>Recurso | Nome da Fonte de Recurso                                                                                             | Nome Resumido        | Funcionamento da Fonte                                         |
|----------------------------------|----------------------------------------------------------------------------------------------------|----------------------|----------------------------------------------------------------|
| 100                              | Recursos Ordinários não Vinculados do Tesouro                                                                        | ORDINÁRIO            | 1 - Recursos do Tesouro - Livre                                |
| 102                              | Cota-Parte do ICMS Devida aos Municípios                                                                             | ICMS/MUNICÍPIO       | 2 - Recursos do Tesouro - Vinculação Constitucional e<br>Legal |
| 103                              | Cota-Parte do IPVA Devida aos Municípios                                                                             | IPVA/MUNICIPIO       | 2 - Recursos do Tesouro - Vinculação Constitucional e<br>Legal |
| 105                              | Taxas Vinculadas ao Departamento Estadual de<br>Trânsito                                                             | VINC DETRAN/TAXA     | 4 - Recursos do Tesouro - Outros - Administrado pelo<br>Órgão  |
| 106                              | Cota-Parte do Imposto sobre Exportação de<br>Produtos Industrializados Devida aos Municípios                         | IPI EXPORT/MUNICIPIO | 2 - Recursos do Tesouro - Vinculação Constitucional e<br>Legal |
| 107                              | Recursos Vinculados ao Fundo de Manut e Desenv<br>da Educação Básica e de Valoriz dos Profissionais<br>da Educação   | FUNDEB               | 6 - Recursos do Tesouro - FUNDEB Dedução                       |
| 109                              | Indenizações pela Extr de Óleo Bruto, Xisto<br>Betuminoso e Gás, Utiliz de Rec Hídricos e Explor<br>de Rec Minerais  | ROYALTIES            | 2 - Recursos do Tesouro - Vinculação Constitucional e<br>Legal |
| 110                              | Taxas e Multas Vinc à Agência Estadual de Regul<br>de Serv Públicos de Energia, Transporte e<br>Comunicação da Bahia | VINC AGERBA          | 4 - Recursos do Tesouro - Outros - Administrado pelo<br>Órgão  |
| 114                              | Recursos Vinculados à Educação                                                                                       | VINC EDUCAÇÃO        | 2 - Recursos do Tesouro - Vinculação Constitucional e<br>Legal |
| 115                              | Rec do Programa de Consolid do Equilíbrio Fiscal<br>para o Desenvolvimento do Estado da Bahia - Lei<br>nº 12.359/11  | PROCONFIS            | 1 - Recursos do Tesouro - Livre                                |

| Governo do<br>Estado da Bahia<br>secretaría da Fazenda | ORIENTAÇÃO TÉCNICA Nº 049/2015                                                 |                     |  |
|--------------------------------------------------------|--------------------------------------------------------------------------------|---------------------|--|
| FIPLAN-BA                                              | Sistema Integrado de Planejamento, Contabilidade e Finanças do Estado da Bahia | Versão 2.0          |  |
| Unidades Responsáveis                                  | Unidades Orçamentárias e Unidades Gestoras                                     | Data:<br>02.02.2015 |  |
| Assunto                                                | CONFERÊNCIA DE ABERTURAS DA RECEITA, DESPESA E PROGRAMAÇÃO FINANCEIRA          |                     |  |

| Código da<br>Fonte de<br>Recurso | Nome da Fonte de Recurso                                                        | Nome Resumido      | Funcionamento da Fonte                                         |
|----------------------------------|---------------------------------------------------------------------------------|--------------------|----------------------------------------------------------------|
| 116                              | Taxas Vinculadas ao Fundo Especial de<br>Aperfeiçoamento dos Serviços Policiais | VINC FEASPOL/TAXA  | 4 - Recursos do Tesouro - Outros - Administrado pelo<br>Órgão  |
| 117                              | Contribuições de Intervenção do Domínio<br>Econômico - Estado                   | CIDE ESTADO        | 2 - Recursos do Tesouro - Vinculação Constitucional e<br>Legal |
| 118                              | Contribuições de Intervenção do Domínio<br>Econômico - Município                | CIDE MUNICÍPIO     | 2 - Recursos do Tesouro - Vinculação Constitucional e<br>Legal |
| 121                              | Operações de Crédito Internas em Moeda                                          | OCI/MOEDA          | 1 - Recursos do Tesouro - Livre                                |
| 123                              | Operações de Crédito Internas em Bens e/ou<br>Serviços                          | OCI/BENS E SERV    | 1 - Recursos do Tesouro - Livre                                |
| 124                              | Operações de Crédito Externas em Moeda - BIRD                                   | OCE/MOEDA - BIRD   | 1 - Recursos do Tesouro - Livre                                |
| 125                              | Operações de Crédito Externas em Moeda                                          | OCE/MOEDA          | 1 - Recursos do Tesouro - Livre                                |
| 126                              | Recursos de Alienação de Bens - Adm. Direta                                     | ALIENAÇÃO BENS/DIR | 11 - Recursos de Alienação de Bens - Adm. Direta               |
| 127                              | Recursos Vinculados ao Fundo do Meio Ambiente<br>da Bahia                       | VINC FERFA         | 4 - Recursos do Tesouro - Outros - Administrado pelo<br>Órgão  |
| 128                              | Recursos do Fundo Estadual de Combate e<br>Erradicação da Pobreza               | FUNCEP             | 4 - Recursos do Tesouro - Outros - Administrado pelo<br>Órgão  |
| 129                              | Recursos Destinados a Programa de Investimento                                  | PROGRAMA DE INVEST | 1 - Recursos do Tesouro - Livre                                |
| 130                              | Recursos Vinculados às Ações e Serviços Públicos<br>de Saúde                    | VINC SAÚDE         | 2 - Recursos do Tesouro - Vinculação Constitucional e<br>Legal |
| 135                              | Restituição de Recursos Oriundos de Operação de Crédito                         | REST REC OPER CRED | 1 - Recursos do Tesouro - Livre                                |
| 136                              | Recursos Vinculados ao Fundo de Defesa<br>Sanitária Vegetal                     | VINC FDSV          | 4 - Recursos do Tesouro - Outros - Administrado pelo<br>Órgão  |
| 138                              | Taxas e Multas Vinculadas ao Fundo Estadual de<br>Saúde                         | VINC FESBA         | 4 - Recursos do Tesouro - Outros - Administrado pelo<br>Órgão  |

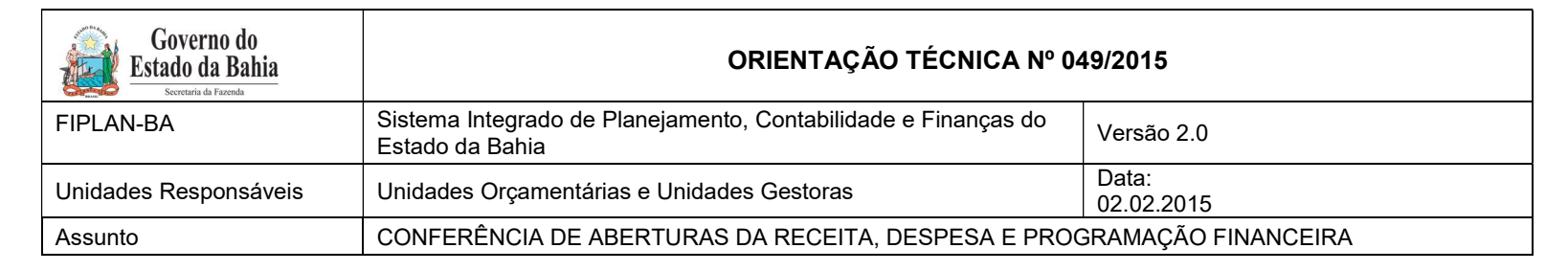

| Código da<br>Fonte de<br>Recurso | Nome da Fonte de Recurso                                                                                            | Nome Resumido        | Funcionamento da Fonte                                         |
|----------------------------------|----------------------------------------------------------------------------------------------------|----------------------|----------------------------------------------------------------|
| 139                              | Recursos de Utilização Exclusiva na Reserva de<br>Contingência                                                      | RESERV CONTINGÊNCIA  | 1 - Recursos do Tesouro - Livre                                |
| 140                              | Recursos Diretamente Arrecadados - Prohabit                                                                         | PROHABIT             | 4 - Recursos do Tesouro - Outros - Administrado pelo<br>Órgão  |
| 147                              | Taxas e Multas Vinculadas a Agência Estadual de<br>Defesa Agropecuária da Bahia                                     | VINC ADAB            | 4 - Recursos do Tesouro - Outros - Administrado pelo<br>Órgão  |
| 159                              | Recursos Vinculados ao Fundo Estadual do Corpo<br>de Bombeiros da Bahia                                             | VINC FUNEBOM         | 4 - Recursos do Tesouro - Outros - Administrado pelo<br>Órgão  |
| 160                              | Contribuições do Fundo de Investimento<br>Econômico e Social da Bahia - Estado                                      | FIES ESTADO          | 4 - Recursos do Tesouro - Outros - Administrado pelo<br>Órgão  |
| 161                              | Cota-Parte do Fundo de Investimento Econômico e<br>Social da Bahia Devida aos Municípios                            | FIES MUNICÍPIO       | 4 - Recursos do Tesouro - Outros - Administrado pelo<br>Órgão  |
| 255                              | Operações de Crédito Externas em Moeda Ind                                                                          | OCE/MOEDA IND        | 1 - Recursos do Tesouro - Livre                                |
| 300                              | Recursos Ordinários não Vinculados do Tesouro -<br>exerc ant                                                        | ORD - EX ANT         | 1 - Recursos do Tesouro - Livre                                |
| 302                              | Cota-Parte do ICMS Devida aos Municípios - exerc<br>ant                                                             | ICMS/MUNIC - EX ANT  | 2 - Recursos do Tesouro - Vinculação Constitucional e<br>Legal |
| 303                              | Cota-Parte do IPVA Devida aos Municípios - exerc<br>ant                                                             | IPVA/MUNIC EX ANT    | 2 - Recursos do Tesouro - Vinculação Constitucional e<br>Legal |
| 305                              | Taxas Vinculadas ao Departamento Estadual de<br>Trânsito - exerc ant                                                | DETRAN/TAX -EX ANT   | 4 - Recursos do Tesouro - Outros - Administrado pelo<br>Órgão  |
| 306                              | Cota-Parte do Imposto sobre Exportação de<br>Produtos Industr Devida aos Municípios - exerc ant                     | IPI/EXP/MUNIC EX ANT | 2 - Recursos do Tesouro - Vinculação Constitucional e<br>Legal |
| 307                              | Rec Vinc ao Fundo de Manut e Desenv da<br>Educação Básica e de Valoriz dos Profissionais da<br>Educação - exerc ant | FUNDEB - EX ANT      | 6 - Recursos do Tesouro - FUNDEB Dedução                       |

| Governo do<br>Estado da Bahia<br>secretaria de Fazenda | ORIENTAÇÃO TÉCNICA Nº 049/2015                                                 |                     |  |
|--------------------------------------------------------|--------------------------------------------------------------------------------|---------------------|--|
| FIPLAN-BA                                              | Sistema Integrado de Planejamento, Contabilidade e Finanças do Estado da Bahia | Versão 2.0          |  |
| Unidades Responsáveis                                  | Unidades Orçamentárias e Unidades Gestoras                                     | Data:<br>02.02.2015 |  |
| Assunto                                                | CONFERÊNCIA DE ABERTURAS DA RECEITA, DESPESA E PROGRAMAÇÃO FINANCEIRA          |                     |  |

| Código da<br>Fonte de<br>Recurso | Nome da Fonte de Recurso                                                                                           | Nome Resumido        | Funcionamento da Fonte                                         |
|----------------------------------|----------------------------------------------------------------------------------------------------|----------------------|----------------------------------------------------------------|
| 309                              | Indenizações Extr de Óleo Bruto, Xisto Betuminoso<br>e Gás, Utiliz de Rec Hídricos e Explor de Rec<br>Minerais     | ROYALTIES - EX ANT   | 2 - Recursos do Tesouro - Vinculação Constitucional e<br>Legal |
| 310                              | Taxas e Mult Vinc à Agência Estadual de Regul de<br>Serv Públicos de Energia, Transporte e<br>Comunicação da Bahia | VINC AGERBA - EX ANT | 4 - Recursos do Tesouro - Outros - Administrado pelo<br>Órgão  |
| 314                              | Recursos Vinculados à Educação - exerc ant                                                                         | VINC EDU - EX ANT    | 2 - Recursos do Tesouro - Vinculação Constitucional e<br>Legal |
| 315                              | Rec do Prog de Consolid do Equilíbrio Fiscal para<br>o Desenv do Estado da Bahia - exerc ant                       | PROCONFIS - EX ANT   | 1 - Recursos do Tesouro - Livre                                |
| 316                              | Taxas Vinculadas ao Fundo Especial de<br>Aperfeiçoamento dos Serviços Policiais - exerc ant                        | FEASPOL/TAX - EX ANT | 4 - Recursos do Tesouro - Outros - Administrado pelo<br>Órgão  |
| 317                              | Contribuições de Intervenção do Domínio<br>Econômico - Estado - exerc ant                                          | CIDE EST - EX ANT    | 2 - Recursos do Tesouro - Vinculação Constitucional e<br>Legal |
| 318                              | Contribuições de Intervenção do Domínio<br>Econômico - Município - exerc ant                                       | CIDE/MUNIC EX ANT    | 2 - Recursos do Tesouro - Vinculação Constitucional e<br>Legal |
| 321                              | Operações de Crédito Internas em Moeda - exerc<br>ant                                                              | OCI/MOEDA - EX ANT   | 1 - Recursos do Tesouro - Livre                                |
| 323                              | Operaç de Crédito Internas em Bens e/ou Serviços                                                                   | OCI/BENS SERV-EX ANT | 1 - Recursos do Tesouro - Livre                                |
| 324                              | Operações de Crédito Externas em Moeda - BIRD - exerc ant                                                          | OCE/MOE-BIRD-EX ANT  | 1 - Recursos do Tesouro - Livre                                |
| 325                              | Operações de Crédito Externas em Moeda - exerc<br>ant                                                              | OCE/MOEDA - EX ANT   | 1 - Recursos do Tesouro - Livre                                |
| 326                              | Recursos de Alienação de Bens - Adm. Direta -<br>exerc ant                                                         | ALIEN BEN/DIR-EX ANT | 11 - Recursos de Alienação de Bens - Adm. Direta               |

| Governo do<br>Estado da Bahia<br>scereturia di Fazenda | ORIENTAÇÃO TÉCNICA Nº 049/2015                                                 |                     |
|--------------------------------------------------------|--------------------------------------------------------------------------------|---------------------|
| FIPLAN-BA                                              | Sistema Integrado de Planejamento, Contabilidade e Finanças do Estado da Bahia | Versão 2.0          |
| Unidades Responsáveis                                  | Unidades Orçamentárias e Unidades Gestoras                                     | Data:<br>02.02.2015 |
| Assunto                                                | CONFERÊNCIA DE ABERTURAS DA RECEITA, DESPESA E PROGRAMAÇÃO FINANCEIRA          |                     |

| Código da<br>Fonte de<br>Recurso | Nome da Fonte de Recurso                                                                    | Nome Resumido        | Funcionamento da Fonte                                         |
|----------------------------------|---------------------------------------------------------------------------------------------|----------------------|----------------------------------------------------------------|
| 327                              | Recursos Vinculados ao Fundo do Meio Ambiente<br>da Bahia - exerc ant                       | VINC FERFA - EX ANT  | 4 - Recursos do Tesouro - Outros - Administrado pelo<br>Órgão  |
| 328                              | Recursos do Fundo Estadual de Combate e<br>Erradicação da Pobreza - exerc ant               | FUNCEP - EX ANT      | 4 - Recursos do Tesouro - Outros - Administrado pelo<br>Órgão  |
| 329                              | Recursos Destinados a Programa de Investimento<br>- exerc ant                               | PROG INVEST-EX ANT   | 1 - Recursos do Tesouro - Livre                                |
| 330                              | Recursos Vinculados às Ações e Serviços Públicos de Saúde - exerc ant                       | VINC SAÚDE-EX ANT    | 2 - Recursos do Tesouro - Vinculação Constitucional e<br>Legal |
| 335                              | Restituição de Recursos Oriundos de Operação de Crédito - exerc ant                         | REST OP CRED-EX ANT  | 1 - Recursos do Tesouro - Livre                                |
| 336                              | Recursos Vinculados ao Fundo de Defesa<br>Sanitária Vegetal - exerc ant                     | VINC FDSV - EX ANT   | 4 - Recursos do Tesouro - Outros - Administrado pelo<br>Órgão  |
| 338                              | Taxas e Multas Vinculadas ao Fundo Estadual de<br>Saúde - exerc ant                         | VINC FESBA - EX ANT  | 4 - Recursos do Tesouro - Outros - Administrado pelo<br>Órgão  |
| 347                              | Taxas e Multas Vinculadas a Agência Estadual de<br>Defesa Agropecuária da Bahia - exerc ant | VINC ADAB - EX ANT   | 4 - Recursos do Tesouro - Outros - Administrado pelo<br>Órgão  |
| 359                              | Recursos Vinculados ao Fundo Estadual do Corpo<br>de Bombeiros da Bahia - exerc ant         | VINC FUNEBOM- EX ANT | 4 - Recursos do Tesouro - Outros - Administrado pelo<br>Órgão  |
| 360                              | Contribuições do Fundo de Investimento<br>Econômico e Social da Bahia - Estado - exerc ant  | FIES ESTADO - EX ANT | 4 - Recursos do Tesouro - Outros - Administrado pelo<br>Órgão  |
| 361                              | Cota-Parte do Fundo de Investimento Econômico e<br>Social dos Municípios - exerc ant        | FIES MUNICIP/EX ANT  | 4 - Recursos do Tesouro - Outros - Administrado pelo<br>Órgão  |